### 享链数智操作手册

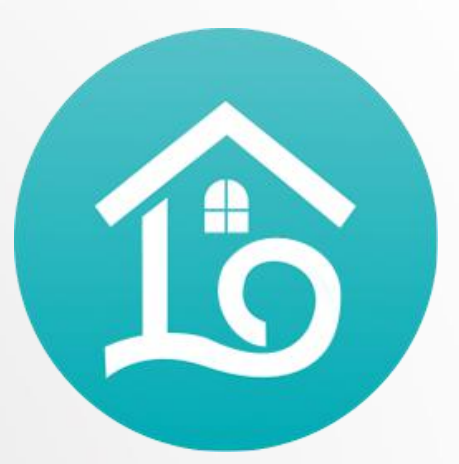

Sales management

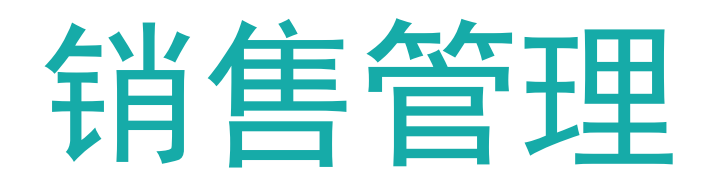

江苏四目网络科技有限公司

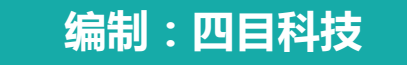

客户管理

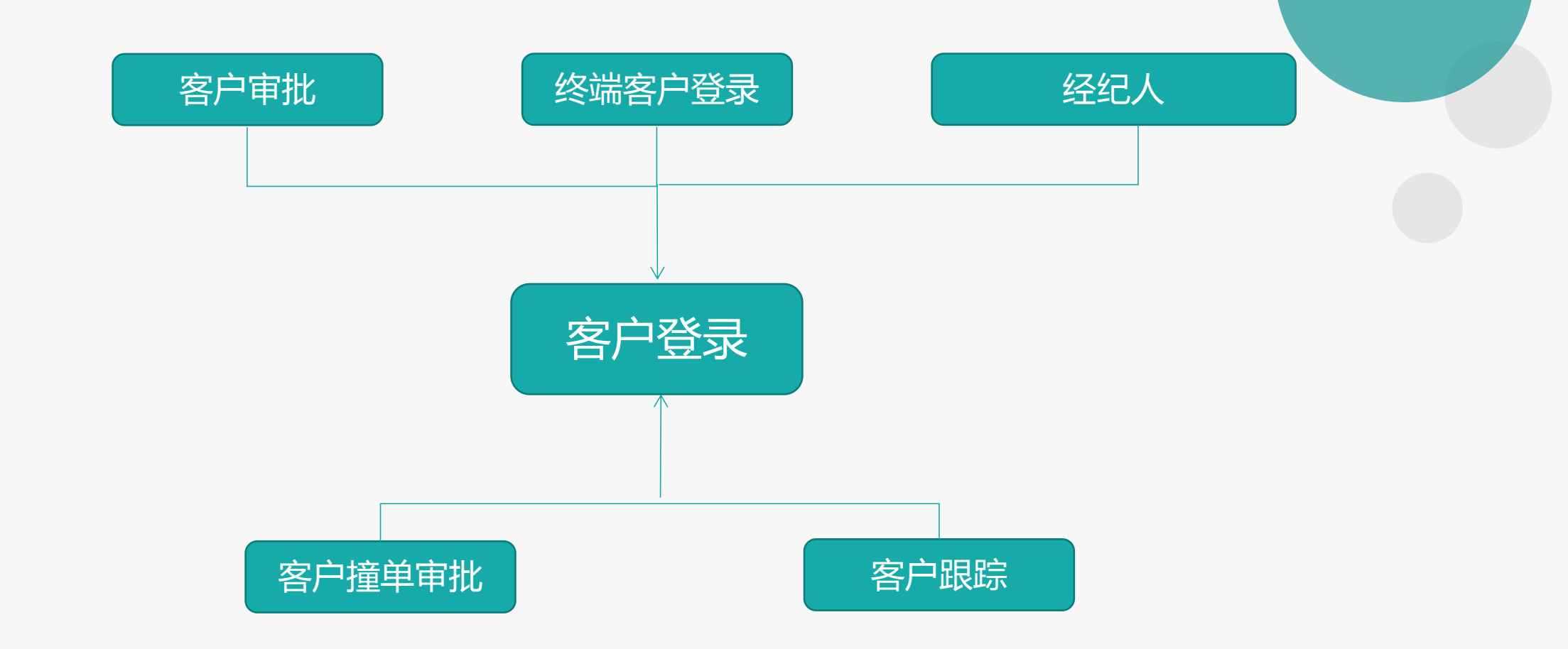

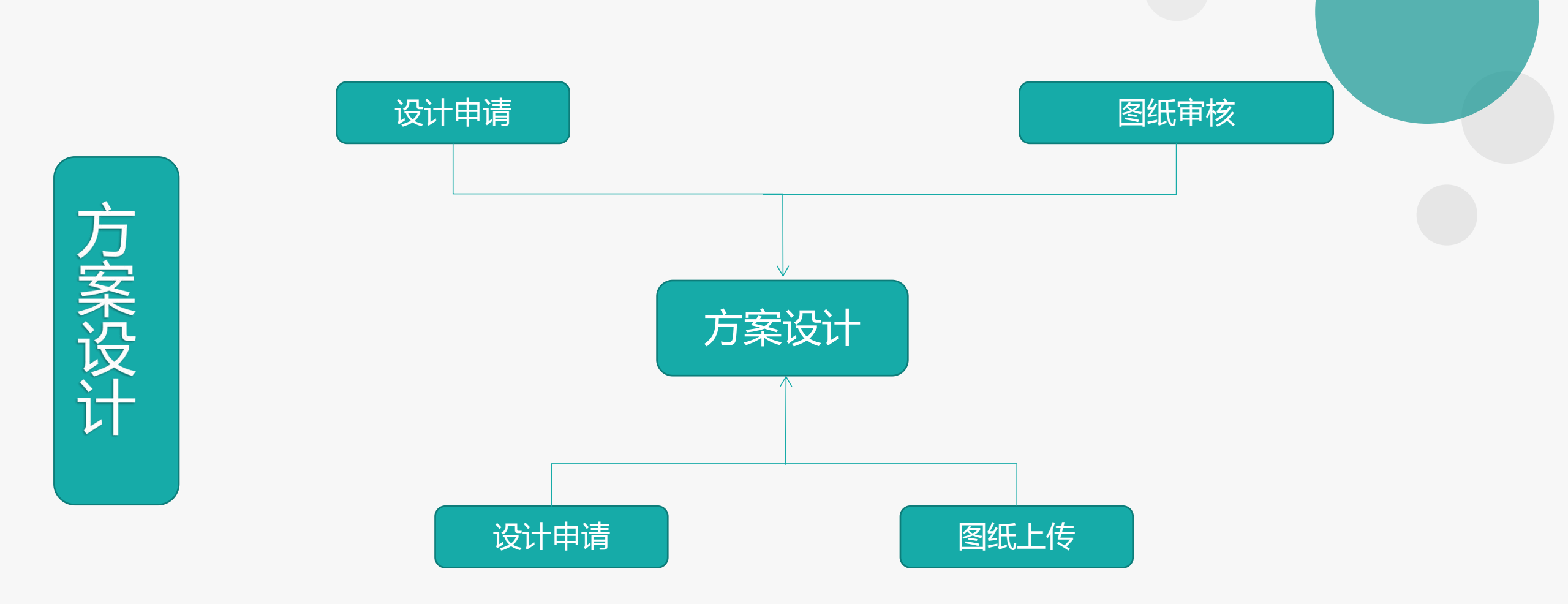

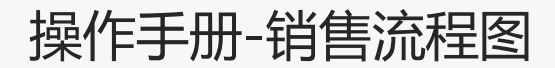

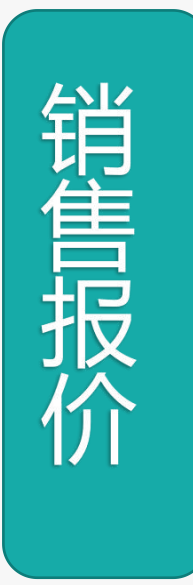

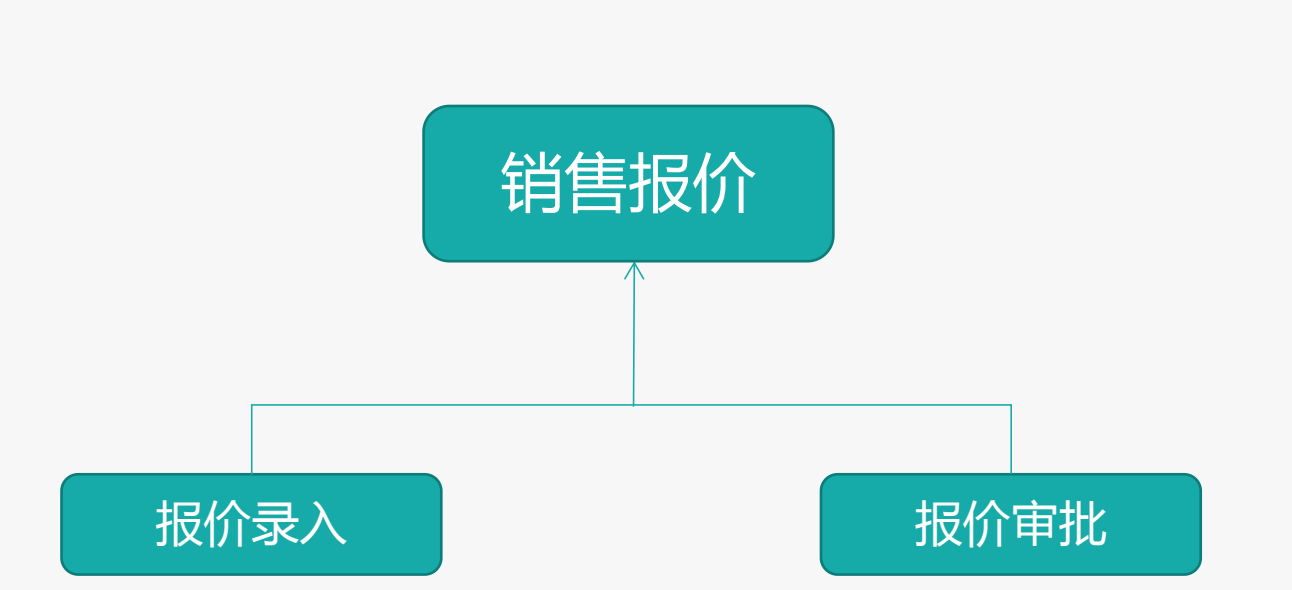

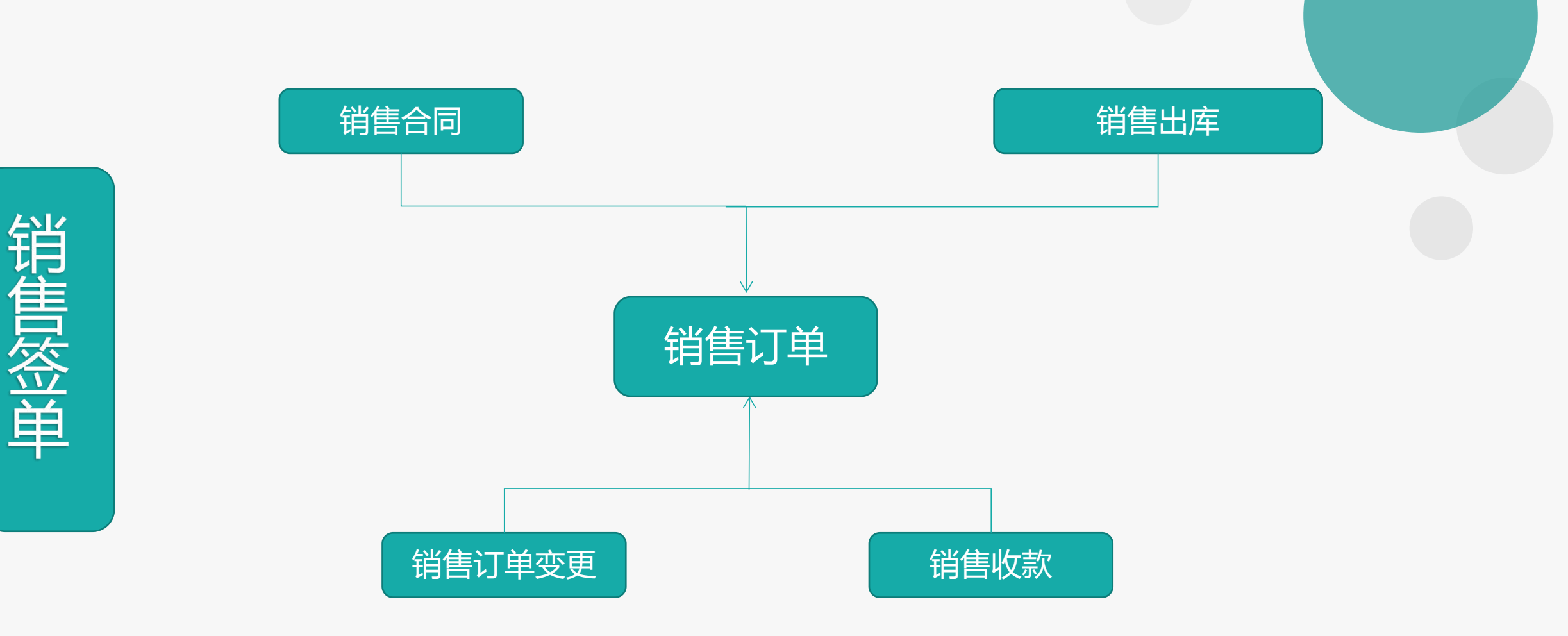

# Sourcestation Contraction Contraction Co

| 1 | 基础通用操作说明 |
|---|----------|
| 2 | 公共数据     |
|   | 编码规则     |
| 3 | 销售价格     |
|   | 销售价格     |
| 4 | 客户       |
|   | 客户       |
|   | 客户登录     |
|   | 品牌登录     |
|   | 客户撞单申请   |

## Single Single S

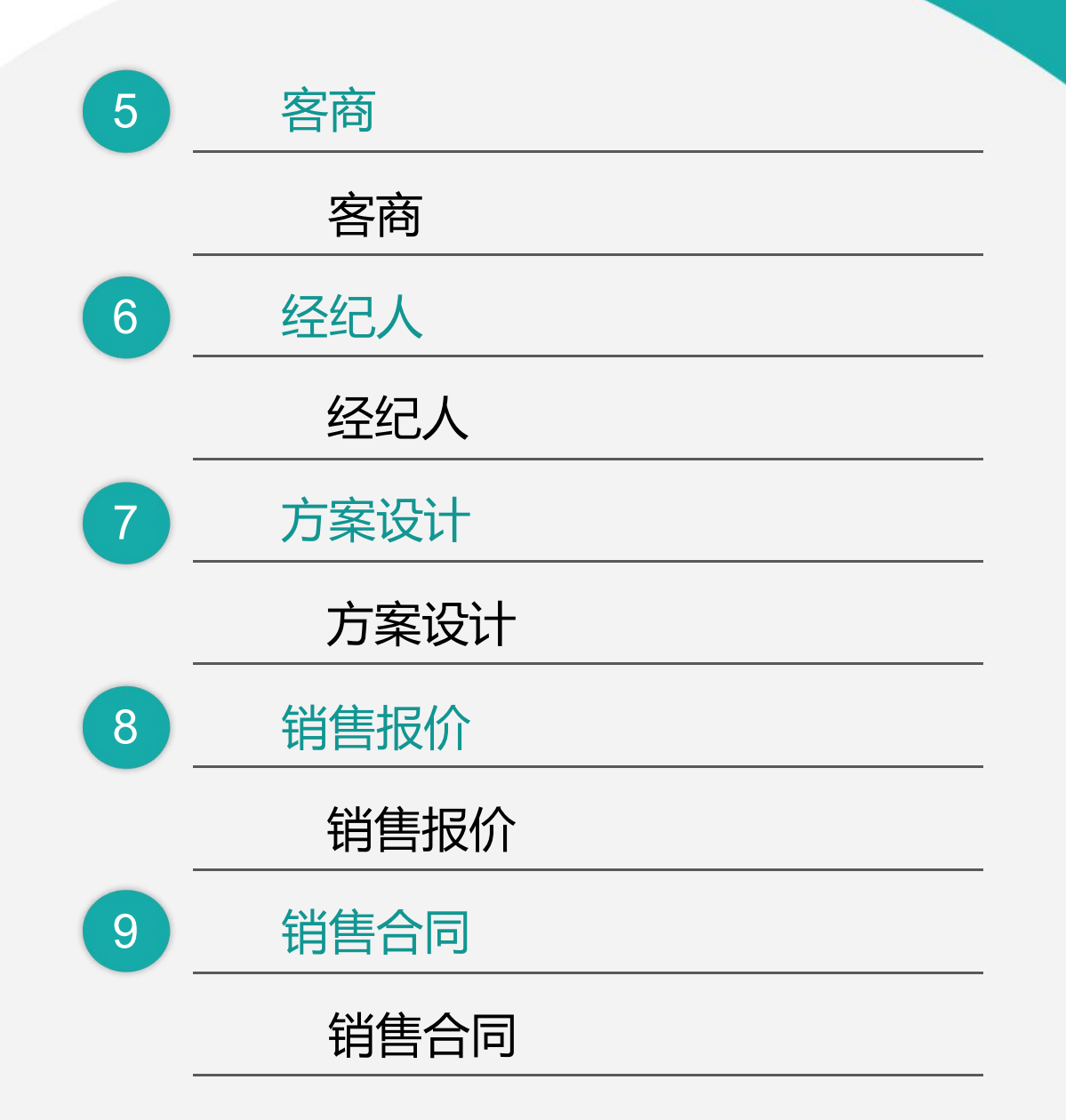

# Sourcestation Coordinates The Second Second Secon

| 10 | 销售报价   | _ |
|----|--------|---|
|    | 销售订单   |   |
|    | 销售订单变更 |   |
| 11 | 销售收款   |   |
|    | 销售收款   |   |
| 12 | 销售退款   |   |
|    | 销售退款   |   |
| 13 | 报表分析   |   |
|    | 客户分析   |   |
|    | 客户查询   |   |

## STARTS IN THE SECOND ()

#### 客户查询

客户最新跟踪

客户跟踪记录

超期未跟踪客户

设计师工作量

签约订单占比

销售日报

销售排行榜

预估销售毛利、实际销售毛利

经营统计

## 01

## 操作说明

#### 操作手册-基础通用操作说明

#### ■ 新增

1.单击列表功能(例如"客户列表"), 点击"新增"按钮, 切换到编辑功能录入; 2.单击编辑功能(例如"客户"), 直接录入(不需要点"新增"按钮);

3.在编辑功能中连续录入时(第一张单据保存后,继续新增第二张单据),点击"新增"按钮后录入;

| 1 享链数智                                    | ≡ 享链环境科技          | 友有限公司     |         |        |        |        |        |       | Diffe ~ 9  | 喻入證案內容   | 表用            | 工単 新助 : | 欢迎您、系统演示 |
|-------------------------------------------|-------------------|-----------|---------|--------|--------|--------|--------|-------|------------|----------|---------------|---------|----------|
| & sistem ⊙                                | 16同前页 ~           | 有户列表      |         |        |        |        |        |       |            |          |               |         | 更多 ~     |
| 公共数据 🛛 🔿                                  | RE10 RENT         | 98년 178   | □ ·     |        | • •    |        |        |       |            |          |               |         | 0        |
| 1515-045 O                                | <b>成于 論程</b> 符点 ÷ | interes + | 客户名称 ÷  | 公司 ¢   | 客户等级 ↓ | asta o | 客户编码 ÷ | HER ÷ | 61(3)+28 ÷ | ANXINE + | <b>客户分类</b> ‡ |         | 操作       |
| ◎ (10) (10) (10) (10) (10) (10) (10) (10) |                   | 未审核       | 测试赛户    | 李链环境科技 |        |        | L00083 |       |            |          | 家族            |         | ES ×     |
| 客户列表                                      | 2                 | 未审核       | 15.75   | 享碰环境科技 |        |        | L00082 |       |            |          | 家装            |         | 更多、      |
| 80 <sup>10</sup>                          | 3                 | 已审核       | 理解万岁    | 亭链环境科技 |        |        | L00078 |       |            |          | 家装            |         | 夏多~      |
|                                           | 4                 | 已审核       | 管总      | 享佳环境科技 |        |        | L00077 | 江苏/南京 |            |          | 家装            | 南京市天    | 更多 ~     |
| 客户登录列表                                    | 5                 | 未审核       | 张伟      | 享任环境科技 |        |        | F00011 |       |            |          | 批发            |         | 更多 ~     |
| 客户登录                                      | 6                 | 未审核       | 柳先生     | 李链环境科技 |        |        | L00076 |       |            |          | 被逐            |         | 夏多 🗸     |
| 品牌合规列表                                    | 7                 | 已审核       | 觀想      | 享佳环境科技 |        |        | F00009 |       |            |          | 批批            |         | 更多 ~     |
|                                           | 8                 | 未审核       | 南京古家舒适家 | 序链环境科技 |        |        | L00075 |       |            |          | 家装            |         | 更多 ~     |
| 開始の必                                      | 9                 | 未审核       | 顺宏暖道    | 享链环境科技 |        |        | F00008 |       |            |          | 批波            |         | 更多~      |
| 客户级中中语                                    | 10                | 未审核       | 抱怨      | 享任环境科技 |        |        | L00074 |       |            |          | 家装            | 墨火路18   | 更多 ~     |
| ¥nis ⊝                                    |                   |           |         |        |        |        |        |       |            |          |               |         |          |
| 经纪人 ◎                                     |                   |           |         |        |        |        |        |       |            |          |               |         |          |

| ⑥ 享链数               |   | ≡ 享链环场  | 竟科技有限公司                 |        |                 |         | UNKE - | * 请输入搜索内容 | 應用 工单 帮助 欢迎您,系统演示 |
|---------------------|---|---------|-------------------------|--------|-----------------|---------|--------|-----------|-------------------|
| <b>&amp;</b> \$5522 | Θ | 协同前页 >  | 索户列表 × 高户               | ×      |                 |         |        |           | 更多 ~              |
| 公共数据                | ۲ | 列表 8    | 1977 新畑 3514 1819: (277 | 取消 前一张 | 后一张 打印 > 系统 > 市 | Ⅰ 操作 ∨  | 关联 ~   |           | ٥                 |
| 网络白色                | Θ | 基本信息 〇  | 1                       |        |                 |         |        |           |                   |
| 客户                  | Θ | - 200   | 寧雄环境科技有限公司              | • 銷售员: | 系统演示            | * 销售部门: | 家被二部   | 赛户编码:     | 保存时自动生成           |
| 客户列表                |   | * 客户名称: |                         |        |                 | 手机号:    |        | 电话        |                   |
| 客户                  |   | 地区      |                         | 地址     |                 |         |        | 信息来源      |                   |
| 文白奇动刻志              |   | 来源说明    |                         | 推单人:   |                 | 协作人:    |        | * 客户分类:   |                   |
|                     |   | 客户等级;   |                         | £598;  |                 | 内部審户:   |        | 内部公司      |                   |
| 将户登录                |   | 老客户复购   |                         | 来源客户;  |                 | 部政编码    |        | 法人代表:     |                   |
| 品牌登录列表              |   | 俗注      |                         |        |                 | 6       |        |           |                   |
| 品牌登录                |   | 财务信息 ⊙  |                         |        |                 |         |        |           |                   |
| 客户遵单中语              |   | 其他信息 ⊙  |                         |        |                 |         |        |           |                   |
| 159                 | 0 | 其他联系人 〇 |                         |        |                 |         |        |           |                   |
|                     |   | 银行值息 ⊙  |                         |        |                 |         |        |           |                   |

#### ■ 保存

1. 新增录入完成后,点击"保存"按钮存储数据(不点保存按钮,录入数据会丢失);

| ≡ 享链环均   | 竟科技有限公司        |                |                       |         |             | 功能~ 训输入 | 搜索内容    | 费用 工单   | 帮助 欢迎您,系统演示 |
|----------|----------------|----------------|-----------------------|---------|-------------|---------|---------|---------|-------------|
| 协同首页 ~   | 春户列表 × 春户 >    | •              |                       |         |             |         |         |         | 更多 ~        |
| 列表局      | 新增编辑 删除 保存 戰   | <b>3)尚</b> 前一张 | 后一张 打印 > 系统 >         |         |             |         |         |         | 0           |
| 基本信息 ⊙   |                |                |                       |         |             |         |         |         |             |
| *公司:     | 享磁环境科技有限公司 ○ ◎ | * 销售员:         | 系統演示 🔍 😒              | * 销售部门: | 家装二部        |         | 寄户编码:   | 保存时自动生成 |             |
| * 客户名称:  | <i>B.R</i>     |                |                       | 手机号:    | 23131231321 | 11/11   | 电话      |         |             |
| 地区:      | 南京 Q ⊙         | 地由上:           | 江苏省南京市浦口区江岸水城11-2-111 |         |             |         | 信息来源:   |         |             |
| 来源说明:    |                | 推单人:           |                       | 协作人:    |             |         | * 客户分类: | 批发      | 0.0         |
| 客户等级:    |                | 由尽穷奋:          |                       | 内部窨户:   |             |         | 内部公司:   |         |             |
| 老畜户复购:   |                | 来源音户:          |                       | 邮政编码:   |             |         | 法人代表:   |         |             |
| 备注:      |                |                |                       |         |             |         |         |         |             |
| 財務信息の    |                |                |                       |         |             |         |         |         |             |
|          |                |                |                       |         |             |         |         |         |             |
| PRIMAR O |                |                |                       |         |             |         |         |         |             |
| 其他联系人 ⊙  |                |                |                       |         |             |         |         |         |             |
|          |                |                |                       |         |             |         |         |         |             |

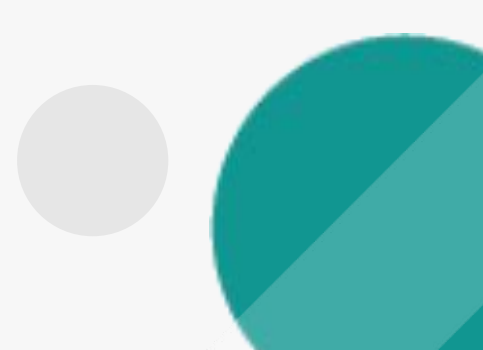

#### 操作手册-基础通用操作说明

#### 修改/删除

1.单击列表功能,鼠标点击定位到需要修改或删除的行,点击右方"更多"中的编辑和删除按钮

2.新增保存后立即编辑,或是从列表功能双击切换到编辑功能,点击菜单栏上的修改或删除按钮

| 协同首页 〜                                                                     | 客户列表     | × 寄户 ×      |        |                                                                            |         |        |       |            |            |                |      | 更多、          |
|----------------------------------------------------------------------------|----------|-------------|--------|----------------------------------------------------------------------------|---------|--------|-------|------------|------------|----------------|------|--------------|
| 新城 周朝                                                                      | 師語 打印    | 0 × 系统 × 筆校 | 操作~ 美联 |                                                                            |         |        |       |            |            |                |      | 0            |
| ·\$\$ \$\$\$\$\$\$\$\$\$\$\$\$\$\$\$\$\$\$\$\$\$\$\$\$\$\$\$\$\$\$\$\$\$\$ | inexas o | 客户名称 ÷      | 公司 0   | \$12\$\$\$\$\$\$\$\$\$\$\$\$\$\$\$\$\$\$\$\$\$\$\$\$\$\$\$\$\$\$\$\$\$\$\$ | erati o | 都户编码 ÷ | NEX 0 | 6152.428 0 | AFERSARS + | <b>将户分类</b> \$ |      | iiin:        |
| 1                                                                          | 未审核      | 88          | 寧链环境科技 |                                                                            |         | F00012 | 江苏/南京 |            |            | 批說             | 江苏新南 | <b>B</b> 8 ~ |
| 2                                                                          | 未审核      | 测试窗户        | 李链环境科技 |                                                                            |         | L00083 |       |            |            | 家装             |      | 查看           |
| 3                                                                          | 未审核      | 防阗          | 寧链环境科技 |                                                                            |         | L00082 |       |            |            | 家族             |      | 复制           |
| 4                                                                          | 已审核      | 理解万岁        | 亭槌环境科技 |                                                                            |         | L00078 |       |            |            | 家派             |      | 编辑           |
| 5                                                                          | 已审核      | 首总          | 李链环境科技 |                                                                            |         | L00077 | 江苏/南京 |            |            | 家装             | 前,而天 | 取りわた         |
| 6                                                                          | 未审核      | 张伟          | 廖链环境科技 |                                                                            |         | F00011 |       |            |            | 规没             |      | 地学、          |
| 7                                                                          | 未审核      | 柳先生         | 亭槌环境科技 |                                                                            |         | L00076 |       |            |            | 家族             |      | 更多 >         |
| 8                                                                          | 已审核      | 魏总          | 李链环境科技 |                                                                            |         | F00009 |       |            |            | 批次             |      | 更多 🗸         |
| 9                                                                          | 未审核      | 南京古家舒适家     | 亭链环境科技 |                                                                            |         | L00075 |       |            |            | <b>波·</b> 湖    |      | 更多 ~         |
| 10                                                                         | 未审核      | 顺宏暖通        | 享链环境科技 |                                                                            |         | F00008 |       |            |            | 82.39          | L    | 再名 ~         |

| = 字链环境  | 时们又有限公司    |        |                       |         |             | 如服。     | 要用 上車 帮助 XQ起起,系统通示 |
|---------|------------|--------|-----------------------|---------|-------------|---------|--------------------|
| 协同首页 ~  | 春户列表 × 左户  | ×      |                       |         |             |         | 更多 ~               |
| 列表目     | 新新增量编辑新除保存 | 取消 前一张 | 后一张 打印 > 系统 > 南       |         | 关联 ~        |         | Ø                  |
| 基本信息 ⊙  | 1          |        |                       |         |             |         |                    |
| *公司:    | 享链环境科技有限公司 | * 销售员: | 系统演示                  | * 销售部门: | 家教二部        | 客户编码:   | F00012             |
| * 客户名称: | 7676       |        |                       | 手机号:    | 23131231321 | 电话      |                    |
| 地区      | 江苏/南东      | 地址:    | 江苏省南东市浦口区江岸水域11-2-111 |         |             | 信息来源    |                    |
| 来源说明:   |            | 推单人:   |                       | 协作人:    |             | * 卷户分类: | 批发                 |
| 春户等级:   |            | 邮箱:    |                       | 内部宿户:   |             | 内部公司:   |                    |
| 老客户复购   |            | 来源春户:  |                       | 曲印政编码:  |             | 法人代表    |                    |
| 备注      |            |        | ,                     |         |             |         |                    |
| NSCR    |            |        |                       |         |             |         |                    |
|         |            |        |                       |         |             |         |                    |
| 與他這般(   |            |        |                       |         |             |         |                    |
| 其他联系人 ⊙ |            |        |                       |         |             |         |                    |

#### ■ 审核

1.业务单据有审核功能的,保存后必须点击"审核"按钮或是点击"流程"提交审批(见业务流程操作文档),审核后单据才能生效;
 2.审核后不允许修改/删除数据,如要修改请点击"取消审核"按钮后,再点击"修改"或"删除"按钮进行操作(启用流程审核的单据,流程结束后不允许取消审核,请谨慎操作)

| ≡ 享链环境        | 科技有限公司                                         |                           |                      | <b>功能~</b> 请能入搜索内容 | 島田 工单 報助 欢迎悠发统演示 | 三 享链环境        | 竟科技有限公司                                      |               |                       |                | 功能 > 请输入搜索内容 | 费用 王单 帮助 欢迎惊系统演示 | ≡ 享链环境科技有限公司  | 0           |               |            |                   | 功能 > 请输入搜索内容 | 勝用 工单             | 帮助 欢迎思系统演示  |
|---------------|------------------------------------------------|---------------------------|----------------------|--------------------|------------------|---------------|----------------------------------------------|---------------|-----------------------|----------------|--------------|------------------|---------------|-------------|---------------|------------|-------------------|--------------|-------------------|-------------|
| <b>协同首页</b> > | 春户到表 × 春户 ×                                    | l                         |                      |                    | 更多 ~             | 协同首页 ~        | 有户列表 × 有户 ×                                  |               |                       |                |              | 更多 ~             | 协同首页 ~ 客户列表   | × 宿户 ×      | 销售报价 × 销售订单   | × 新曲订单查更 × |                   |              |                   | <b>15</b> · |
| 列表 易          | <b>11 11 11 11 11 11 11 11 11 11 11 11 11 </b> | 11 第一张 5一张 打印 > 「系統 > 「単統 | x 报/F → <b>关</b> 税 → |                    | 0                | 列表 周          | 新新工作的 网络 网络 网络 网络 网络 网络 网络 网络 网络 网络 网络 网络 网络 | 肖 前一张 后       | 后一张 打印 > 系统 > 取用审核 操  | /作 ∨关联 ∨       |              | 0                | 列表 最新 新增 第    | 1 BR 97 101 | 0-% E-% 110 × | 素統 ∽ 「流程 ∽ |                   |              |                   | 0           |
| 基本信息 🕥        |                                                |                           |                      |                    |                  | 基本信息 〇        |                                              |               | 1                     |                |              | 已审核              | 基本镇意 🕑        |             |               |            |                   |              |                   |             |
| *公司:          | 享任环境科技有限公司                                     | *摘售员: 系统演示                | * 銷售部门: 家統二部         | 春户编码:              | F00012           | 103           |                                              | · 44.00 (2)   | 2/*/2-                | 2714-02        | *04070       | C00042           | * 订单单号:       |             | 交更美型          |            | <b>交更单号:</b> 手工录入 | "支           | E日現記 ○ 2021-07-19 |             |
| * 客户名称        | 55                                             |                           | 手机号: 23131231321     | 电话:                |                  | 2249.         | 学校环境科学科学校                                    | 19100. 2      | 2000 (A)              | et J           | \$2/~\$403.  | PWUIZ            | <b>客户</b> 名称: |             | 退换货.          |            | 销售部门:             |              | 公司:               |             |
| 地区:           | 江苏南京                                           | 地址: 江苏查南东市湖口区江岸水地11-2-111 |                      | 信息来源:              |                  | * 春户名称:       | 375                                          |               | 手机                    | 局: 23131231321 | 电话           |                  | 客户编码          |             | 春户电话:         | 1          | 销售员               |              |                   |             |
| 来源说明          |                                                | 推单人                       | 协作人:                 | *春户分类              | 批批               | 地区:           | 江苏南京                                         | 地址            | 江苏编南京市浦口区江岸水城11-2-111 |                | 信息来源         |                  | 春户地址          |             |               |            | 价格表               |              |                   |             |
| <b>客户等级</b> : |                                                | 部務                        | 内部客户:                | 内部公司:              |                  | 来源说明          |                                              | 推单人           | 訪作                    | i.C.           | * 客户分类       | 批发               | 8/2           |             |               |            |                   |              |                   |             |
| 老在户规院         |                                                | 来贤客户                      | 邮政编码:                | 法人代表:              |                  | 春户等级:         |                                              | 6640.         | 内部審                   | P:             | 内部公司:        |                  | Pila.         |             |               |            |                   |              |                   |             |
| 备注            |                                                |                           |                      |                    |                  | <b>去成白甸粉</b>  |                                              | <b>本</b> 徑來白· | a7.75 year            | 173-           | 往人伊寧         |                  |               |             |               | li.        |                   |              |                   |             |
|               |                                                |                           |                      |                    |                  | 10 HF / 10015 |                                              | -T-82.147     | 1000                  | 142            | 120 (1994    |                  | 其他協思 ⊙        |             |               |            |                   |              |                   |             |
| 财务信息 ⊙        |                                                |                           |                      |                    |                  | 新注:           |                                              |               | h.                    |                |              |                  | 東亜明細 ④        |             |               |            |                   |              |                   |             |
| 其他信息 ⊙        |                                                |                           |                      |                    |                  | H9/40 0       |                                              |               |                       |                |              |                  | 20148         |             |               |            |                   |              |                   |             |
| 其他联系人 〇       |                                                |                           |                      |                    |                  | NO POINT OF   |                                              |               |                       |                |              |                  |               |             | 447.475       | 17 A 44    |                   | ****         | ****              |             |
| 報行信息 ⊙        |                                                |                           |                      |                    |                  | 其他信息 ⊙        |                                              |               |                       |                |              |                  | * 187 22054   | (0)(1)(0))  | 8000          | 844260 基本型 | y szentét         | 32064987     | 交通時業績             | 2004804     |
| 期件信用 (3)      |                                                |                           |                      |                    |                  | 其他联系人 ⊙       |                                              |               |                       |                |              |                  |               |             |               |            |                   |              |                   |             |
| Annual O      |                                                |                           |                      |                    |                  |               |                                              |               |                       |                |              |                  |               |             |               |            |                   |              | A                 |             |

#### 操作手册-基础通用操作说明

■ 开窗

1.录入的字段栏后面有"放大镜" Q 的,可以通过点击"放大镜"或是双击栏位的空白处打开对应的基础数据,进行选择,新增,修改,删除操作, 如交底工单中的任务类型:

弹窗显示"任务类型"基础数据,选中其中一个点击"返回数据",返回到主画面如果要新增基础数据,点击新增按钮就可快速新增(修改和删除同理)

| 协同首页 🗸         | 投诉工单 ×    | 交底工单 ×              |                |                   |        |                   | 更多 ~ | 协同首页 ~          | 投诉工单 ×                 | 交底工单 ×             |                        |      |         | 更多 ~ |
|----------------|-----------|---------------------|----------------|-------------------|--------|-------------------|------|-----------------|------------------------|--------------------|------------------------|------|---------|------|
| 列表刷新           | 新増 编辑 艶   | 除保存取消               | 前一张后一张         | 打印~ 系统、           | ✓ 关联 ✓ |                   | 0    | 任务类型            | 副新 新增                  | 编辑 删除 保存 取消 导      | Щ                      | ×    |         | 0    |
| * 公司:<br>客户名称: | 舒适家测试演示 ③ | 工单号:                | 保存时自动生成<br>Q 🛞 | * 业务来源:<br>客户地址:  | 客户 🗸 🛞 | 销售订单号:            |      | 基本 输入关键         | 字进行过滤                  | * 名称:              | * 编码:                  |      | 销售订单号:  |      |
| 客户电话:项目经理:     | Q @       | * 任务类型:<br>售后部门:    | Q 0<br>Q 0     | * 工程系统:<br>服务日期起: | Q (8)  | * 进度系统:<br>服务日期止: | 0.0  | — 所有:<br>交<br>二 | 类型<br>3底 10<br>2次交底 20 | * 分类:              | K 属性:                  |      | * 进度系统: | Q 0  |
| 服务时间:<br>销售员:  |           | 建议服务日期:<br>订单回款比例%: | 0.00           | 任务来源:<br>施工要求:    |        | 设计师:              |      |                 |                        | 计划回访日期: 服务日期1      | にたい 常結算工资:             | F    | 服务日期止:  |      |
| 服务内容:<br>工单状态: | 初始        |                     | li             | 备注:               |        |                   |      |                 |                        | 不允许重复: 注:相派工到款比例%: | 同销售订单的该任务类型不允许重复 上级编码: | 增加工单 |         |      |
| 终端客户信息 ⊙       |           |                     |                |                   |        |                   |      |                 |                        | 备注:                | 1.                     |      |         |      |
| 其他信息 📀         |           |                     |                |                   |        |                   |      | 60 M            |                        | 19用.               |                        |      |         |      |

#### 功能路径: 【销售管理】【公用数据】【编码规则】

02

**功能说明:**用于销售模块各业务功能单号、供应商编码的 生成规则设置

## 编码规则

#### 操作手册-销售管理-编码规则

| <b>意 享链数智</b><br>eip.simuinfo.net |   | ≡ 享链环境科技有限公司            |                        | 功能~请输入 | 搜索内容 费用 工单 帮助 欢迎您,系统演示 |
|-----------------------------------|---|-------------------------|------------------------|--------|------------------------|
| & 销售管理                            | Θ | 协同首页 > 客户列表 > 客户 >      | 销售报价 × 销售订单 × 销售订单变更 × | 编码规则 × | 更多 ~                   |
| 公共数据                              | Θ | 刷新保存                    |                        |        |                        |
| 编码规则                              |   |                         |                        |        |                        |
| 信用政策                              |   | *公司:                    |                        |        |                        |
| 客户信用额度列表                          |   | 客户编码规则 📀                |                        |        |                        |
| 客户信用额度                            |   | <b>编码规则</b> : 请选择编码规则 ~ |                        |        |                        |
| 销售价格                              | ⊛ | <b>序号</b> 业务功能          | 前缀常量                   | 流水号位数  | 下一位流水号                 |
| 客户                                | ⊛ |                         |                        |        |                        |
| 客商                                | € |                         |                        |        |                        |
| 经纪人                               | ⊛ |                         | 暂无数据                   |        |                        |
| 方案设计                              | ⊛ |                         |                        |        |                        |
| 销售报价                              | ⊛ |                         |                        |        |                        |
| 销售合同                              | ⊛ | 方案设计编码规则 📀              |                        |        |                        |
| 销售订单                              | ⊕ | 编码规则: 请选择编码规则 >>        |                        |        |                        |
| 销售收款                              | ⊕ | 序号 业务功能                 | 前缀常量                   | 流水号位数  | 下一位流水号                 |
| 销售退款                              | ۲ |                         |                        |        |                        |
| 报表分析                              | ⊛ |                         | 暂于数据                   |        |                        |
| 自告管理                              | ⊕ |                         |                        |        |                        |

#### 操作手册-销售管理-编码规则

| ⑥ 享链数智      | ≡ 享链环境科技有限公司    |                     | 功能~                | 请输入搜索内容费用 工单 帮助 欢迎您,系统演为 |
|-------------|-----------------|---------------------|--------------------|--------------------------|
| ,销售管理 🛛 🛛 🖯 | 协同首页 > 编码规则 ×   |                     |                    | 更多、                      |
| 公共数据        | 刷新保存            |                     |                    |                          |
| 编码规则        |                 |                     |                    |                          |
| 销售价格        | *公司: 早链环境科技有限公司 | 0 ∞ 1               |                    |                          |
| 客户   ●      | 客户编码规则 📀        |                     |                    |                          |
| 客商 ☺        | 编码规则: 自动编码      | ~ 2                 |                    |                          |
| 经纪人 🙂       | 序号 业务功能         | 前缀常量                | 流水号位数              | 下一位流水号                   |
| 方案设计 🙂      | 1 售后            | W                   | 5                  | 4 3                      |
| 销售报价        | 2 分销            | F                   | 5                  | 13                       |
| 销售合同        | 3 工装            | G                   | 5                  | 1                        |
| 销售订单 ⊕      | 4 家装            | L                   | 5                  | 87                       |
| 销售收款 ⊕      | 操作步骤:1.选择公司;2.选 | 择编码规则,自动编码或手工编码;3.5 | 如果是自动编码需要录入前缀常量,前线 | 發日期和流水号位数                |
| 销售退款        | 方案设计编码规则 📀      |                     |                    |                          |
| 报表分析 ⊕      | 编码规则: 自动编码      | ~                   |                    |                          |
| 售后管理 ↔      | 序号 业务功能         | 前缀常量                | 流水号位数              | 下一位流水号                   |
| 采购管理        | 1 自动编码          | YX                  | 8                  | 22                       |
| 库存管理 ⊕      |                 |                     |                    |                          |

#### 功能路径: 【销售管理】【销售价格】【销售价格】

03

**功能说明:** 该功能用于设置销售物料价格,可设置不同 公司、不同部门、不同有效期、不同区域的 价格

## 销售价格

#### 操作手册-销售管理-销售价格

⑥ 享链数智 ≡ 享链环境科技有限公司 请输入搜索内容 费用 工单 帮助 欢迎您,系统演示 功能~ 更多 ~ 🤰 销售管理 协同首页 ~ 销售价格 × 公共数据 列表 新增 编辑 删除 保存 取消 前一张 后—张 打印 ~ 系统 ~ 刷新 0 销售价格 基本信息 📀 销售价格列表 人民币 享链环境科技有限公司 2021-07-19 部门: \*公司: \* 起始有效期: \* 货币: 销售价格 信 区域: \* 价格表编码: 终止有效期: \* 价格表名称: 备注: ٢ 客户 ٢ 客商 明细 ⊙  $\odot$ 插入 复制 删除 新增 物料种类 品牌 计量单位 序号 物料编码 物料名称 物料规格 家装建议价格 家装限制价格 家装预估成本 方案设计 销售报价 0 销售合同 ٢ 销售订单 ٢ 销售收款 销售退款 其他信息 ⊙ 报表分析 ٢ 🚊 售后管理 ₩ 采购管理 ۲ ▲ 虚左管理

#### 操作手册-销售管理-销售价格

⑥ 享链数智 ≡ 享链环境科技有限公司 功能 > 请输入搜索内容 费用 工单 帮助 欢迎您,系统演示 更多 🗸 🔒 销售管理 Θ 协同首页 ~ 销售价格 × 公共数据 • 保存 后—张 列表 新增 编辑 删除 取消 前一张 打印~ 系统~ 0 刷新 销售价格 基本信息 📀 销售价格列表 享链环境科技有限公司 \*货币: 人民币 \* 公司: 部门: 销售价格 **3** 价格表编码: 101010 终止有效期: \* 价格表名称: 销售价格表 区域: 备注: 2 客户  $\odot$ 1 客商  $\odot$ 明细 🔿 4 新增 插入 复制 删除 序号 物料编码 物料名称 物料规格 物料种类 品牌 计量单位 家装建议价格 家装限制价格 家装预估成4 方案设计 1010010020004 Q 😣 测试物料 设备 \* 2021-05-19 10000.0000 9000.0000 3000 1  $\odot$ 销售报价 5 销售合同 ۲ 销售订单 ۲ 销售收款 操作步骤:1录入价格表编码,2录入价格表名称,3设置起始有效日期,4点击新增、5选择物料并且维护销售价格 销售退款 其他信息 ⊙ ۲ 报表分析 🚊 售后管理 € ₩ 采购管理 •

#### 功能路径: 【销售管理】【客户】【客户】

04

**功能说明:** 客户登录一般用于意向客户登录并进行撞单, 跟踪,状态管理;客户一般用于成交客户直 接录入。

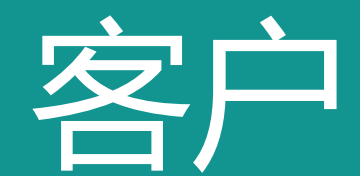

#### 操作手册-销售管理-客户

珍 享链数智 ≡ 享链环境科技有限公司 功能~ 请输入搜索内容 费用 工单 帮助 欢迎您,系统演示 🧎 销售管理 客户 × 协同首页 ~ ۲ 公共数据 列表 保存 取消 前一张 后一张 打印~ 系统~ 刷新 新増 编辑 删除 销售价格  $\odot$ 基本信息 📀 \*公司: \*销售员: 系统演示 \*销售部门: 家装二部 享链环境科技有限公司 客户编码: 客户列表 \* 客户名称: 手机号: 0/11 电话: 地址: 地区: 信息来源: 客户 来源说明: 推单人: 协作人: \* 客户分类: 客户登录列表 客户等级: 邮箱: 内部客户: 内部公司: 客户登录 老客户复购: 来源客户: 邮政编码: 法人代表: 备注: 品牌登录列表 财务信息 ⊙ 品牌登录

客户撞单申请 其他联系人 ⊙

0

其他信息 ⊙

银行信息 ⊙

附件信息 ⊙

点击上传

客商 0 • 方案设计 • 销售报价

销售合同

销售订单

更多 🗸

0

#### 操作手册-销售管理-客户

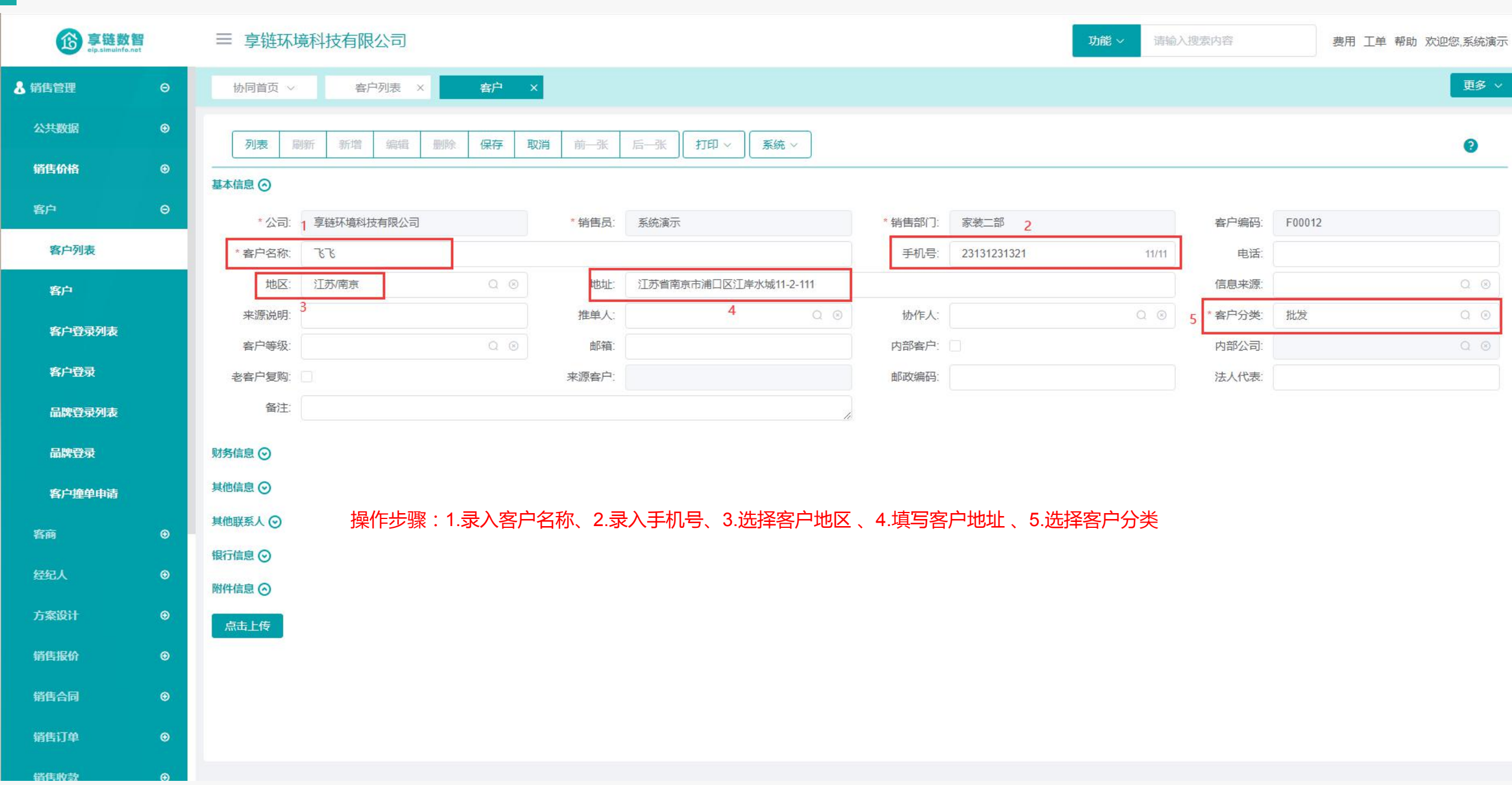

#### 功能路径: 【销售管理】 【客户】 【客户登录】

05

**功能说明:** 登录意向客户,并对客户进行撞单控制,跟踪 记录等。

### 客户登录

#### 操作手册-销售管理-客户登录

扩展信息 ⊙

财务信息 ⊙

其他信息 ⊙

其他联系人 📀

附件信息 ⊙

⑥ 享链数智 eip.simuinfo.net

🕹 销售管理

公共数据

销售价格

客户列表

客户登录列表

客户登录

客户

| ≡ 享链环境科 | 科技有限公司         |          |           |       |                      |      | 功能~ 请输) | 搜索内容   | 费用 工单 帮助 欢迎您,系统 |
|---------|----------------|----------|-----------|-------|----------------------|------|---------|--------|-----------------|
| 协同首页 🗸  | 客户列表 × 客户      | × 客户登录   | ×         |       |                      |      |         |        | 更多              |
| 列表 刷新   | 新增 编辑 保存 取消    | 前一张  后一张 | 打印 ~ 系统 ~ |       |                      |      |         |        | 0               |
| 基本信息 ⊘  |                |          |           |       |                      |      |         |        |                 |
| *公司:    | 享链环境科技有限公司 🛛 🛇 | 销售员:     | 系统演示      | Q (3) | *销售部门:               | 家装二部 | Q (3)   | 客户编码:  | 保存时自动生成         |
| *客户名称:  |                |          |           |       | <mark>* 手机号</mark> : |      | 0/11    | 电话:    | 0/1             |
| * 地区:   | 0.0            | */\\\    |           | 0.0   | *地址:                 |      |         |        |                 |
| 幢:      |                | 单元:      |           |       | 室:                   |      |         | 老客户复购: |                 |
| 信息来源:   | Q @            | 来源说明:    |           |       | 推单人:                 |      | Q®      | 协作人:   | ۵.6             |
| * 客户分类: | 家装             | 意向系统:    |           | Q®    | 营销活动:                |      | Q®      | 客户等级:  | Q @             |
| 备注:     |                |          |           |       |                      |      |         |        |                 |

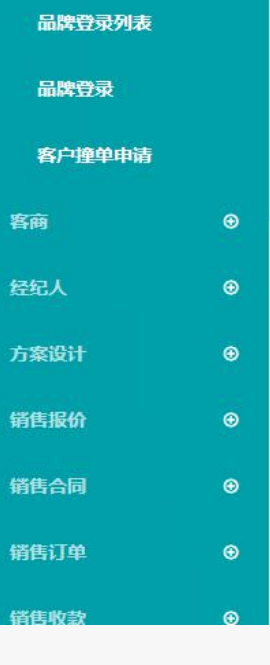

#### 操作手册-销售管理-客户登录

**珍**享链数智 ≡ 享链环境科技有限公司 功能~ 请输入搜索内容 费用 工单 帮助 欢迎您、系统演示 更多 ~ 🔒 销售管理 客户登录 × 协同首页 ~ 客户列表 × 客户 × 公共数据 列表 刷新 新增 编辑 保存 取消 前一张 后一张 打印~ 系统 ~ 0 销售价格 ٢ 基本信息 📀 客户 享链环境科技有限公司 销售员: 系统演示 客户编码: \* 公司: \*销售部门: 家装二部 4 客户列表 2.2.2 客户名称: \* 手机号: 23231312312 11/11 电话: 0/12 江岸水城 \*地区: 江苏/南京 \* 小区: \*地址: 江苏南京江岸水城1-2-3 客户 3 幢: 1 单元: 2 室: 3 老客户复购: 客户登录列表 信息来源: 来源说明: 协作人: 推单人: 客户登录 \* 客户分类: 家装 意向系统: 营销活动: 客户等级: 备注: 品牌登录列表 品牌登录 扩展信息 ⊙ 操作步骤:1.录入客户名称 财务信息 ⊙ 客户撞单申请 2.选择客户地区和小区 其他信息 ⊙ 3.填写客户所在小区的栋单元室 客商 ٢ 其他联系人 📀 4.录入客户联系电话 ۲ 附件信息 ⊙ 方案设计 ۲ 点击上传 销售报价 ٢  $\odot$ 销售合同 销售订单 ۲

#### 功能路径: 【销售管理】【客户】【品牌登录】

06

功能说明: 该功能用于向上游供应商、囤货商、厂家报备终端客户信息,例如向大金厂家报备意向客户。建立销售员与内部登录
 专员之间的沟通及反馈机制。

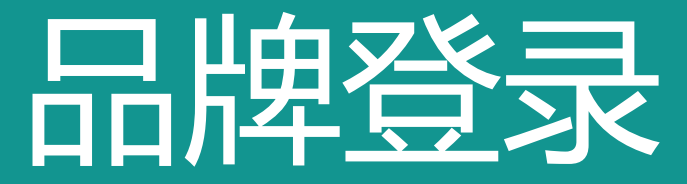

#### 操作手册-销售管理-品牌登录

备注:

扩展信息 ⊙

财务信息 ⊙

其他信息 📀

其他联系人 📀

附件信息 📀

点击上传

⑥ 享链数智 = 首雄环培利技有限八司

🚴 销售管理

公共数据

销售价格

客户列表

客户登录列表

客户登录

客户

客户

| ≡ 享链环境科 | 科技有限公司         |         |         |     |                      |      | 功能~ | 青輸入搜索内容 | 费用 工单 帮助 欢迎您,系统演示 |
|---------|----------------|---------|---------|-----|----------------------|------|-----|---------|-------------------|
| 协同首页 🗸  | 客户列表 X 客户      | ×客户登录   | ×       |     |                      |      |     |         | 更多~               |
| 列表刷新    | 新增编程 保存 取消     | 前一张 后一张 | 打印~ 系统~ |     |                      |      |     |         | 0                 |
| 基本信息 🕥  |                |         |         |     |                      |      |     |         |                   |
| *公司:    | 享链环境科技有限公司 🔍 🔅 | 销售员:    | 系统演示    | Q 🛞 | *销售部门:               | 家装二部 | Q   | ⊗ 客户编码: | 保存时自动生成           |
| * 客户名称: |                |         |         |     | <mark>* 手机号</mark> : |      | 0   | /11 电话: | 0/12              |
| *地区:    | 0.0            | * 小区:   |         | Q 🛞 | *地址:                 |      |     |         |                   |
| 幢:      |                | 单元:     |         |     | 室:                   |      |     | 老客户复购:  |                   |
| 信息来源:   | Q @            | 来源说明:   |         |     | 推单人:                 |      | Q   | ⑧ 协作人:  | Q 📀               |
| * 客户分类: | 家装             | 意向系统:   |         | QØ  | 营销活动:                |      | Q   | ⑧ 客户等级: | 0.0               |

| 而辉豆汞列表 |   |
|--------|---|
| 品牌登录   |   |
| 客户撞单申请 |   |
| 客商     | ٩ |
| 经纪人    | ⊕ |
| 方案设计   | ⊕ |
| 销售报价   | ⊕ |
| 销售合同   | ⊕ |
| 销售订单   | € |
| 销售收款   | ۲ |
|        |   |

#### 操作手册-销售管理-品牌登录

⑥ 享链数智 ≡ 享链环境科技有限公司 功能~ 请输入搜索内容 费用 工单 帮助 欢迎您,系统演示 更多 ~ 🔒 销售管理 品牌登录 × 协同首页 ~ 公共数据 ۲ 后一张 新增 保存 取消 前一张 打印~ 系统 ~ 0 列表 刷新 编辑 删除 • 销售价格 登录信息 ⊙ 客户 \*公司: 享链环境科技有限公司 审批状态: 初始 状态说明 客户列表 \* 品牌: 联系人: 格力 系统演示 联系电话: 13770838986 销售员: 系统演示 登录日期: 📄 2021-07-19 客户 项目信息 ⊙ 2 客户登录列表 客户分类: 家装 预计采购日期: ■ 青选择日期 客户名称: 李成功 客户登录 李成功 信息来源: 上门信息 来源说明: 联系人: 联系电话: 13851996484 3 品牌登录列表 小区: 单元: 浙江/杭州 幢: 123 456 789 地区: 龙池映 室: 品牌登录 浙江杭州龙池映123幢-456单元-789室 房屋面积: 房屋户型 项目地址: 备注: 客户撞单申请 客商 状态信息 ⊙ 经纪人 0 5 客户状态: 有效信息 登录顺序: 跟踪状态: 方案沟通,方案完善 ۲ 方案设计 产品信息 ⊙ 销售报价 ٠ 操作步骤:1.选择品牌; 其它信息 ⊙ 2.点击小放大镜按钮选择客户 销售合同 ۲ 3.系统会自动带出客户的地址和地区、小区 4.根据实际情况对该栏目进行选择 销售订单 •

销售收款

 $\odot$ 

#### 功能路径: 【销售管理】【客户】【客户撞单申请】 功能说明: 当销售员维护的客户信息撞单时,会 提示是否生成客户撞单申请,生成提 交审批结束后,客户状态变为有效信 息,则可以正常签订合同,否则为无

效客户。

07

## 客户撞单申请

#### 操作手册-销售管理-客户撞单申请

8

销售订单

端住收势

| <b>⑤</b> 享链数智<br>elp.slmulinfo.net |            | 享链环境科技有限公司  |              |             |                   |      |         |       | 功     | 能 > 请输入搜索内容         | - Hole  | 费用 工单 帮助 》         | 欠迎您,系统演 | 示 |
|------------------------------------|------------|-------------|--------------|-------------|-------------------|------|---------|-------|-------|---------------------|---------|--------------------|---------|---|
| 背售管理 🛛 🖯                           | 协同         | 同首页 > 品牌登录  | ×客户撞单申       | 请 ×         |                   |      |         |       |       |                     |         |                    | 更多、     |   |
| 公共数据                               | <b>(</b> # | 新増 刷新 筛选 打印 | □ ~    系统 ~  | )           |                   |      |         |       |       |                     |         |                    | 0       |   |
| 销售价格                               | 序号         |             | 手机号 令        | 电话 🗢        | 地址 ≑              | 公司 ≑ | 销售部门 \$ | 销售员 💲 | 维护人 ≑ | 维护时间 \$             | 创建人 🗢   | 创建时间 🗢             | 操作      | 7 |
| 客户 🛛 🖯                             | 1          | 测试客户        | 12212212212  |             | 江苏南京江苏南京建邺区梦      | 享链环  | 家装二部    | 系统演示  | 系统演示  | 2021-07-16 14:37:25 | 系统演示    | 2021-07-16 14:37:2 | 更多 🗸    |   |
| 客户列表                               | 2          | 融总          | 13382420709  |             | 江苏南京江岸水城1-2-301   | 享链环  | 家装二部    | 系统演示  | 系统演示  | 2021-05-19 20:50:52 | 系统演示    | 2021-05-19 20:50:5 | 更多 🗸    |   |
| 客户                                 | 3          | 张先生         | 13851999543  |             | 江苏南京江岸水城1-101-102 | 享链环  | 总经办     | 系统演示  | 系统演示  | 2021-03-30 22:00:38 | 系统演示    | 2021-03-30 22:00:3 | 更多 ∨    |   |
|                                    | 4          | 张三的歌        | 138888888888 | 025-8888888 | 南京市星火路1号          |      |         | 时亚    | 四目测试  | 2021-02-03 10:27:12 | 四目测试    | 2021-02-03 10:27:1 | 更多 🗸    |   |
| 客户登录列表                             | 5          |             |              |             |                   |      |         |       | 四目测试  | 2021-02-03 10:25:18 | 四目测试    | 2021-02-03 10:25:1 | 更多 🗸    |   |
| 品牌登录列表<br>品牌登录                     |            |             |              |             |                   |      |         |       |       |                     |         |                    |         |   |
| 客户撞单申请                             |            |             |              |             |                   |      |         |       |       |                     |         |                    |         |   |
| 昏商   ●                             |            |             |              |             |                   |      |         |       |       |                     |         |                    |         |   |
| 经纪人 ⊕                              |            |             |              |             |                   |      |         |       |       |                     |         |                    |         |   |
| 方案设计                               |            |             |              |             |                   |      |         |       |       |                     |         |                    |         |   |
| 销售报价 ⊕                             |            |             |              |             |                   |      |         |       |       |                     |         |                    |         |   |
| 消售合同 ⊕                             | -          |             |              |             |                   |      |         |       |       |                     |         |                    |         |   |
|                                    |            |             |              |             |                   |      |         |       |       | 共5条                 | 10条/页 🗸 | < 1 > 前            | ¥ 1 页   |   |

#### 操作手册-销售管理-客户撞单申请

⑥ 享链数智 elp.simulnfo.net

#### ≡ 享链环境科技有限公司

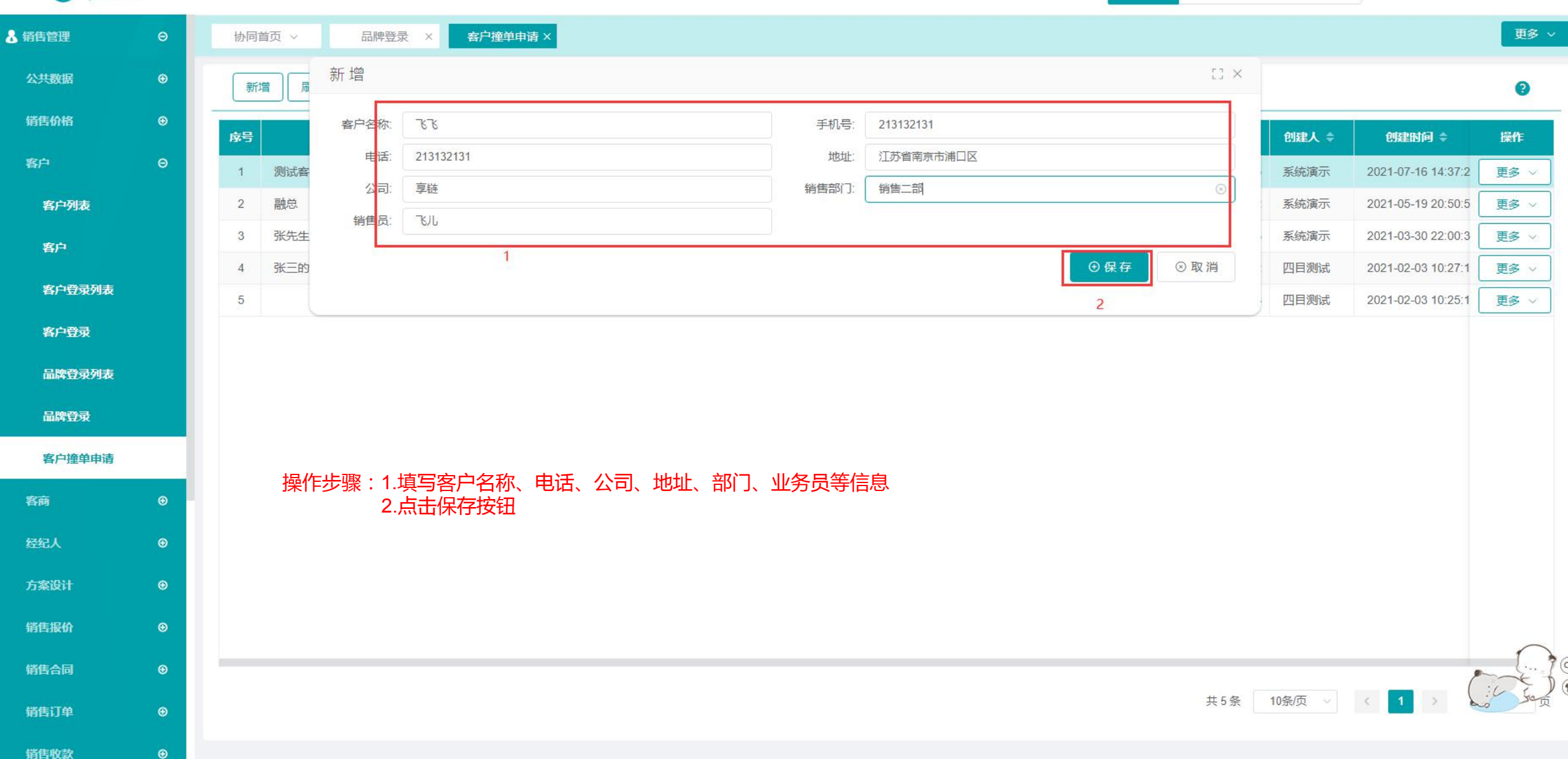

功能~

请输入搜索内容

费用 工单 帮助 欢迎您,系统演示

#### 功能路径: 【销售管理】【客商】

80

**功能说明:** 该功能用于:集团内部客商(集团内 多家企业之间有采销业务)

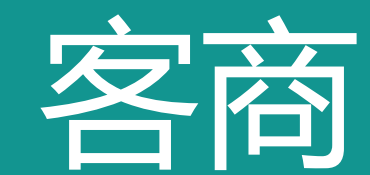

#### 操作手册-销售管理-客商

⑥ 享链数智 ≡ 享链环境科技有限公司

| <b>珍 享链费</b> | <b>文智</b><br><sup>fo.net</sup> | ≡ 享链环境科                                                                        | 技有限公司          |        |          |          | 功能~ 请输入搜 | 费用 工单 帮助 欢迎您,系统演示 |         |  |  |  |  |  |
|--------------|--------------------------------|--------------------------------------------------------------------------------|----------------|--------|----------|----------|----------|-------------------|---------|--|--|--|--|--|
| 👃 销售管理       | Θ                              | 协同首页 ~                                                                         | 客商 X           |        |          |          |          |                   | 更多、     |  |  |  |  |  |
| 公共数据         | ⊛                              | 列表     刷新     新增     編輯     删除     保存     取消     前─张     后─张     打印 ∨     系统 ∨ |                |        |          |          |          |                   |         |  |  |  |  |  |
| 销售价格         | ⊕                              | ····································                                           |                |        |          |          |          |                   |         |  |  |  |  |  |
| 客户           | ⊕                              | 公司:                                                                            | 享链环境科技有限公司 🛛 💿 | *销售员:  | 系统演示 Q 💿 | *销售部门:   | Q ⊚      | 客商编码:             | 保存时自动生成 |  |  |  |  |  |
| 客商           | Θ                              | * 客商名称:                                                                        |                |        |          | * 采购部门:  | Q (8)    | 采购员:              | Q (0)   |  |  |  |  |  |
| 客商列表         |                                | 手机号:                                                                           | 0/11           | 电话     |          | 地区:      | Q 💿      | 地址:               |         |  |  |  |  |  |
| 安布           |                                | * 客户分类:                                                                        | Q (0)          | 供应商分类: | Q @      | 等级:      | Q (8)    | 邮箱:               |         |  |  |  |  |  |
| 合时           |                                | 内部客商:                                                                          |                | 内部公司:  | 0 0      | 供应商平台编码: |          |                   |         |  |  |  |  |  |
| 经纪人          | ⊕                              | 备注                                                                             |                |        | 11       |          |          |                   |         |  |  |  |  |  |
| 方案设计         | ⊕                              | 财务信息 📀                                                                         |                |        |          |          |          |                   |         |  |  |  |  |  |
| 销售报价         | ⊚                              | 其他信息 📀                                                                         |                |        |          |          |          |                   |         |  |  |  |  |  |
| 销售合同         | ⊕                              | 内部客商 ⊙                                                                         |                |        |          |          |          |                   |         |  |  |  |  |  |
| 销售订单         | ⊕                              | 其他联系人 ②                                                                        |                |        |          |          |          |                   |         |  |  |  |  |  |
| 销售收款         | ⊕                              | 银行信息 🕑                                                                         |                |        |          |          |          |                   |         |  |  |  |  |  |
| 销售退款         | ⊕                              |                                                                                |                |        |          |          |          |                   |         |  |  |  |  |  |
| 报表分析         | ⊕                              |                                                                                |                |        |          |          |          |                   |         |  |  |  |  |  |
| 自用管理         | ⊕                              |                                                                                |                |        |          |          |          |                   |         |  |  |  |  |  |
| ₩ 采购管理       | ⊕                              |                                                                                |                |        |          |          |          |                   |         |  |  |  |  |  |

功能 ~ 请输入搜索内容

#### 操作手册-销售管理-客商

**彦 享链数智** eip.simuinfo.net

🤏 销售

宮

错

报

自用

₩ 第

▲ 虚左管理

#### ≡ 享链环境科技有限公司

| 管理                                                                                                    | 更多 ~          |
|----------------------------------------------------------------------------------------------------|---------------|
| 、数据                                                                                                    | 0             |
| 与价格                                                                                                    |               |
|                                                                                                    | 客商编码: 保存时自动生成 |
| Ð                                                                                                    | 采购员: 0 ⑧      |
| 客商列表                                                                                                    | 地址:           |
| ₩ to the second second | 曲『箱:          |
| 谷岡                                                                                                    |               |
| <b>7</b> 2                                                                                                    |               |
| 设计                                                                                                    |               |
| 賑价                                                                                                    |               |
| 結同                                                                                                    |               |
| 钉单                                                                                                    |               |
| Eul/r±5                                                                                                    |               |
| '1'DX#A                                                                                                    |               |
| <b>掲退款</b>                                                                                                    |               |
| 長分析                                                                                                    |               |
| 管理                                                                                                    |               |
| 管理                                                                                                    |               |
| 管理                                                                                                    |               |

功能~

请输入搜索内容

费用 工单 帮助 欢迎您,系统演示

#### 功能路径: 【销售管理】 【经纪人】 【经纪人】

09

**功能说明**: 经纪人指为公司提供客户线索的人,例如装修 公司的设计师,装修工人或是其他外部人员

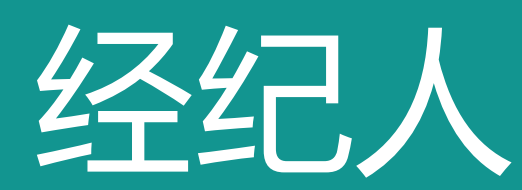

#### 操作手册-销售管理-经纪人

| <b>珍</b> 享链数<br>olp.simulafo. | <b>智</b> | ≡ 享链环境科技有     | 限公司      |           |         |         |         | 功能   | ~ 请输入搜索 | 内容费用        | 工单 帮助 | 欢迎您,系统演示 |
|-------------------------------|----------|---------------|----------|-----------|---------|---------|---------|------|---------|-------------|-------|----------|
| <b>新告管理</b>                   | Θ        | 协同首页 🗸        | 经纪人 ×    |           |         |         |         |      |         |             |       | 更多~      |
| 公共数据                          | ⊕        | 新増    刷新    筛 | 选 打印 ~ ) | 系统 ~      |         |         |         |      |         |             |       | 0        |
| 销售价格                          | ⊕        | 序号 公司 ≑       | 销售员 ≑    | 经纪人编码 🗢   | 经纪人名称 ≑ | 经纪人分类 ≑ | 经纪人单位 ≑ | 部门 ≑ | 开户行 \$  | 银行账号 ≑      | 电话:   | 操作       |
| 客户                            | ⊕        | 1 字链环境科技有限    | 公司 刘飞    | JJRXX0001 | 刘强      | 装修设计师   |         | 家装一部 | 2222    | 3333        | 4444  | 更多 ~     |
| 客商                            | ⊕        |               |          |           |         |         |         |      |         |             |       |          |
| 经纪人                           | Θ        |               |          |           |         |         |         |      |         |             |       |          |
| 经纪人                           |          |               |          |           |         |         |         |      |         |             |       |          |
| 方案设计                          | ⊕        |               |          |           |         |         |         |      |         |             |       |          |
| 销售报价                          | ⊕        |               |          |           |         |         |         |      |         |             |       |          |
| 销售合同                          | ⊕        |               |          |           |         |         |         |      |         |             |       |          |
| 销售订单                          | ⊚        |               |          |           |         |         |         |      |         |             |       |          |
| 销售收款                          | ⊙        |               |          |           |         |         |         |      |         |             |       |          |
| 销售退款                          | ⊚        |               |          |           |         |         |         |      |         |             |       |          |
| 报表分析                          | ⊙        |               |          |           |         |         |         |      |         |             |       |          |
| 自后管理                          | ⊛        |               |          |           |         |         |         |      |         |             |       |          |
| 7 采购管理                        | ⊕        |               |          |           |         |         |         |      |         |             |       |          |
| 库存管理                          | ⊕        |               |          |           |         |         |         |      | 共1条     | 10条/页 🗸 🧹 1 | > f   | 前往 1 页   |
### 操作手册-销售管理-经纪人

**珍**享链数智 ≡ 享链环境科技有限公司 功能~ 请输入搜索内容 费用 工单 帮助 欢迎您,系统演示 更多 🗸 🔒 销售管理 协同首页 > 经纪人 × 新增  $[] \times$ 公共数据 ۲ 扇 8 新增 销售价格 2 销售员: 吴彦祖 \*公司: 享链环境科技有限公司 序号 银行账号 🖨 操作 电话 3\*经纪人名称: 张三 经纪人编码: 客户 1 享链环 3333 4444 更多 ~ 经纪人分类: 经纪人单位: ٢ 客商 开户行: 部门: 家装一部 4 电话: 银行账号: 12313172388 备注: 经纪人 ⊕保存 ⊗取消 ۲ 方案设计 销售报价 0 销售合同 ۲ 操作步骤:1.点击新增按钮 销售订单 0 2.选择对应的销售员 3.填写经纪人名称 销售收款 4.录入经纪人电话 € 销售退款 报表分析 🚊 售后管理 0 ♥ 采购管理 • 共1条 10条/页 ∨ 〈 1 > 前往 1 页 💼 库存管理

## 功能路径: 【销售管理】 【方案设计】 【方案设计】

10

**功能说明**: 用于施工设计图纸,户型图,竣工图等各类项 目图纸文件的上传,审批,存档等。

## 方案设计

## 操作手册-销售管理-方案设计

**珍** 享链数智 ≡ 享链环境科技有限公司 🔒 销售管理 方案设计 × 协同首页 ~ 公共数据 • 列表 保存 取消 前一张 后一张 打印~ 系统 ~ 刷新 新增 编辑 删除 • 销售价格 基本信息 📀 0 客户 保存时自动生成 \*公司: 享链环境科技有限公司 单号: 客商 客户地址: 工程系统: \*设计师: 系统演示 ۲ 品牌: 商品套餐: 方案设计 紧急程度: 一般 辅助项: 方案设计列表 客户要求: 推单人: 信息来源: 方案设计 备注: 销售报价  $\odot$ 终端客户信息 📀 ⊕ 销售合同 其他信息 ⊙ 销售订单  $\odot$ 附件信息 ⊙ 销售收款 请选择附件分类 点击上传 销售退款  $\odot$ 序号 名称 附件分类 上传人 大小(KB)

#### 更多 🗸 0 \* 客户名称: \*销售部门: 系统演示 销售员: 方案需求日期: 回 设计日期: 2021-07-19 洽谈预估价: 业主委托人: 区域: 客户电话: 现场勘测人: 薗 勘测时间: 户型: 房屋面积

功能~

请输入搜索内容

费用 工单 帮助 欢迎您、系统演示

#### 🚊 售后管理

₩ 采购管理

▲ 赤方管理

报表分析

 $\odot$ 

3

⊕

## 操作手册-销售管理-方案设计

**珍** 享链数智

≡ 享链环境科技有限公司

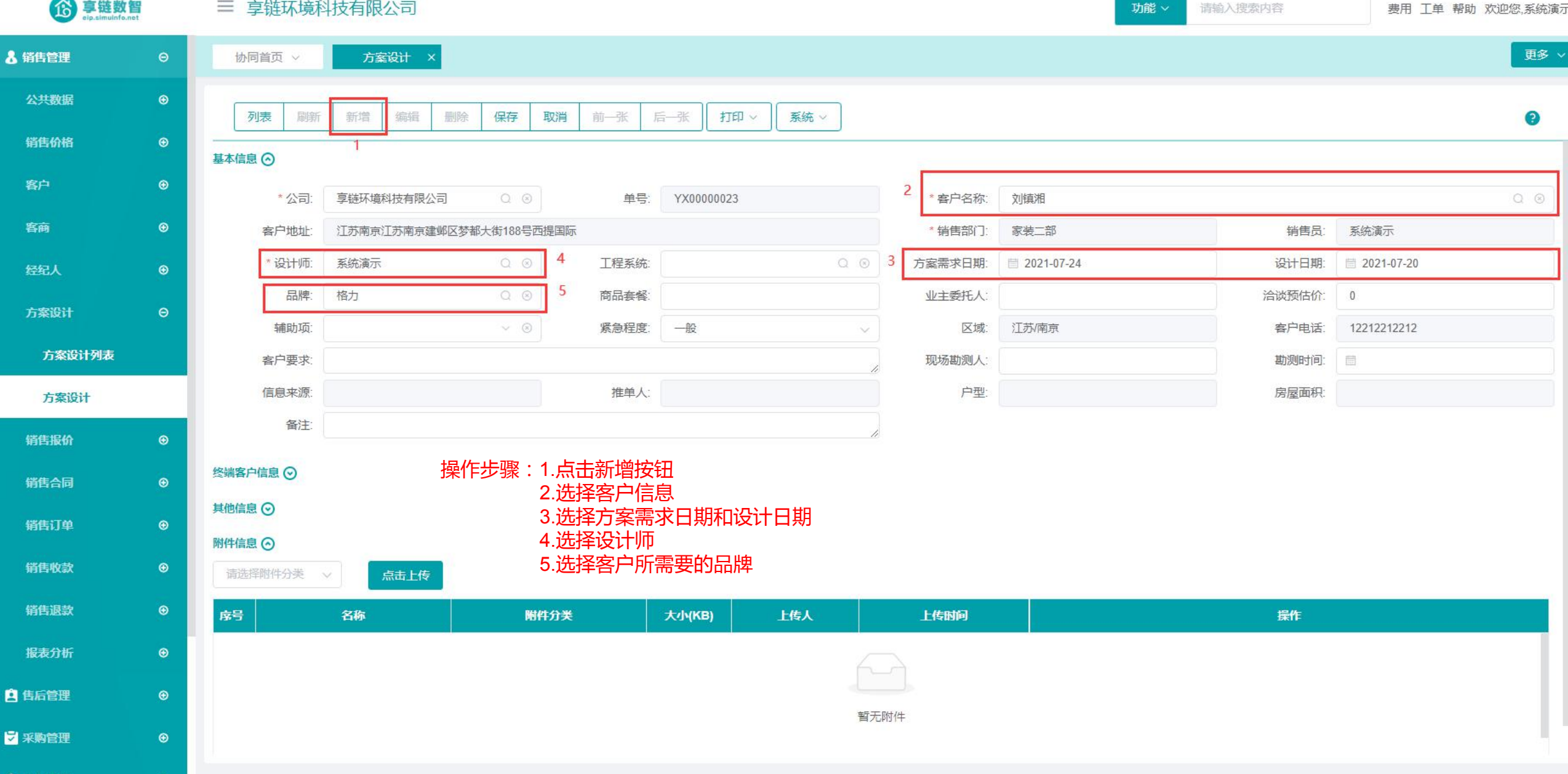

## 功能路径: 【销售管理】【销售报价】【销售报价】

**功能说明:**用于签约前给客户报价。支持多次报价,记录 报价次数;支持按照价格文件自动带入价格, 并可以对建议售价进行折扣分摊

## 销售报价

## 操作手册-销售管理-销售报价

珍 享链数智 ≡ 享链环境科技有限公司 请输入搜索内容 功能~ 费用 工单 帮助 欢迎您,系统演示 更多 🗸 🤰 销售管理 销售报价 × 协同首页 ~ 公共数据 ۲ 列表 刷新 前一张 后--张 打印~ 系统 ~ 0 销售价格 基本信息 🔿 客户 ۲ \* 公司: 享链环境科技有限公司 单号: 保存时自动生成 \* 客户名称: 客商  $\odot$ 客户地址: \*销售部门: \*销售员: \*报价日期: 2021-07-20 工程系统: 方案设计: 价格表: ۲ 主品牌: 设计师: 营销活动: 客户电话: ۲ 方案设计 信息来源: 信息来源说明: 推单人: \* 业务类型: 销售报价 Θ 备注: 销售报价列表 报价明细 🔿 辅计量~ 物料种类 🗸 销售报价 更新排序 物料种类 ↓ 序号 物料编码 物料名称 物料规格 基本单位 工程系统 需求数量 库存数量 含税单价 报价金额 税率% 销售合同 ۲ 销售订单 ۲ ۲ 销售收款 销售退款 ۲ 报表分析 🚊 售后管理 账务信息 ⊙ 终端客户信息 📀 ₩ 采购管理 ۲

## 操作手册-销售管理-销售报价

#### ≡ 享链环境科技有限公司

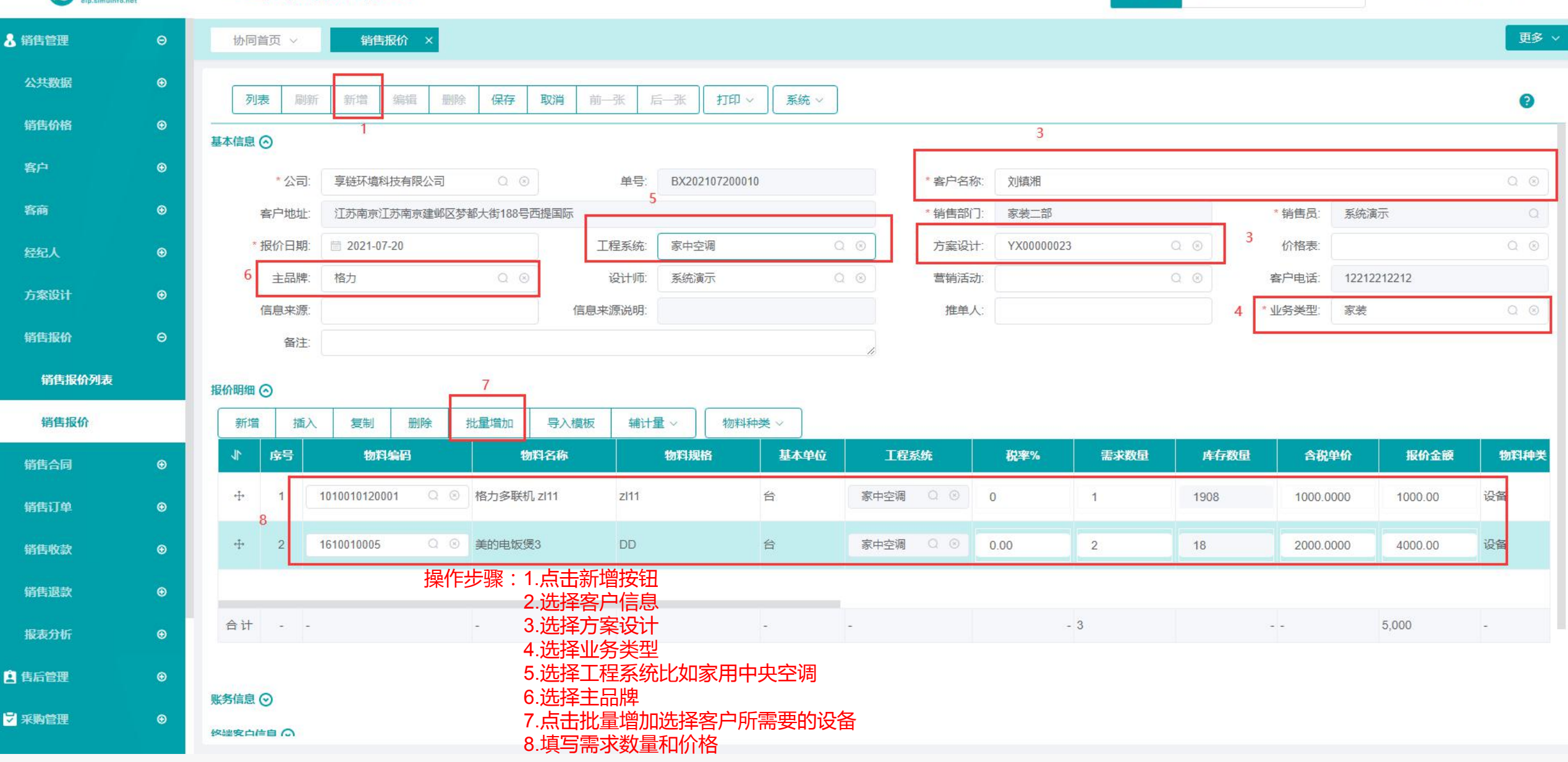

请输入搜索内容

费用 工单 帮助 欢迎您、系统演示

功能 >

## 功能路径: 【销售管理】【销售合同】【销售合同】

功能说明:

12

用于销售合同的录入。对于整个销 售流程来说,合同不是必须录入单据, 可以没有合同,直接录入销售订单, 后续收款,发货都依据订单操作

## 销售合同

## 操作手册-销售管理-销售合同

销售订单

销售收款

销售退款

报表分析

🚊 售后管理

😼 采购管理

销售合同

| <b>章链数智</b><br>etp.slmuinfo.net |   | ≡ 享链环境  | 科技有限公司          |        |               |         | 功能~ 请辅 | 入搜索内容   | 费用 工单 帮助 欢迎您,系统演示 |
|---------------------------------|---|---------|-----------------|--------|---------------|---------|--------|---------|-------------------|
| ▲ 销售管理                          | Θ | 协同首页 ~  | 销售管理 × 销售合同     | ×      |               |         |        |         | 更多 ~              |
| 公共数据                            | € | 列表刷     | 新 新増 编辑 删除 保存 ] | 取消 前一张 | 后一张 打印 ~ 系统 ~ |         |        |         | 0                 |
| 销售价格                            | ۲ |         |                 |        |               |         |        |         |                   |
| 客户                              | € | 公司:     | 享链环境科技有限公司      | 单号:    | 保存时自动生成       | * 客户名称: |        |         | Q 💿               |
| 客商                              | € | 客户地址:   |                 |        |               | 销售部门    |        | 销售员:    | 系统演示              |
| 经纪人                             | ⊕ | * 合同金额: | 0.00            | 工费金额   | 0.00          | *合同号:   |        | 合同类型:   | Q @               |
| 士安迟计                            |   | * 合同日期: | 2021-07-21      | 合同名称:  |               | 方案设计:   | Q (3)  | * 业务类型: | Q®                |
| 7Jælix H                        | U | 工程系统:   | Q®              | 需求日期:  | 8             | 项目经理:   | Q @    | 预计交底日期: |                   |
| 销售报价                            | ⊕ | 预计安装日期: | 8               | 客户电话:  |               | 发货要求:   |        |         | 1                 |
| 销售合同                            | Θ | 施工要求    |                 |        |               | 信息来源:   |        | 来源说明:   |                   |
| 销售合同列表                          |   | 推单人:    |                 | 营销活动:  |               | 备注:     |        |         |                   |

财务信息 ⊙

•

۲

€

终端客户信息 ⊙

其他信息 ⊙

## 操作手册-销售管理-销售合同

⑥ 享链数智

₩ 采购管理

٢

#### ≡ 享链环境科技有限公司

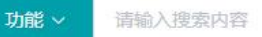

费用 工单 帮助 欢迎您,系统演示

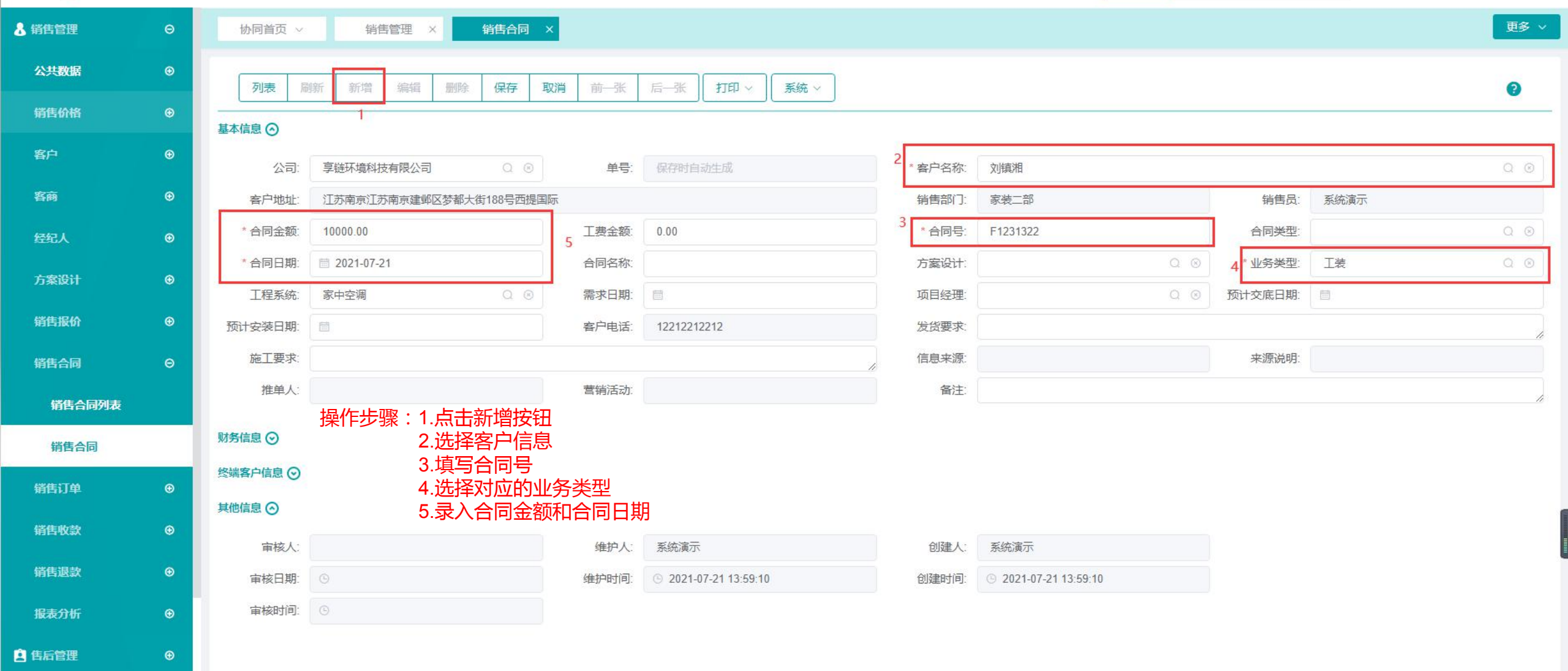

## 功能路径: 【销售管理】【销售订单】【销售订单】

13

**功能说明:**可以按照方案设计或是报价或是合同生成; 销售出库,收款,工单开单可以指定到销 售订单

## 销售订单

## 操作手册-销售管理-销售订单

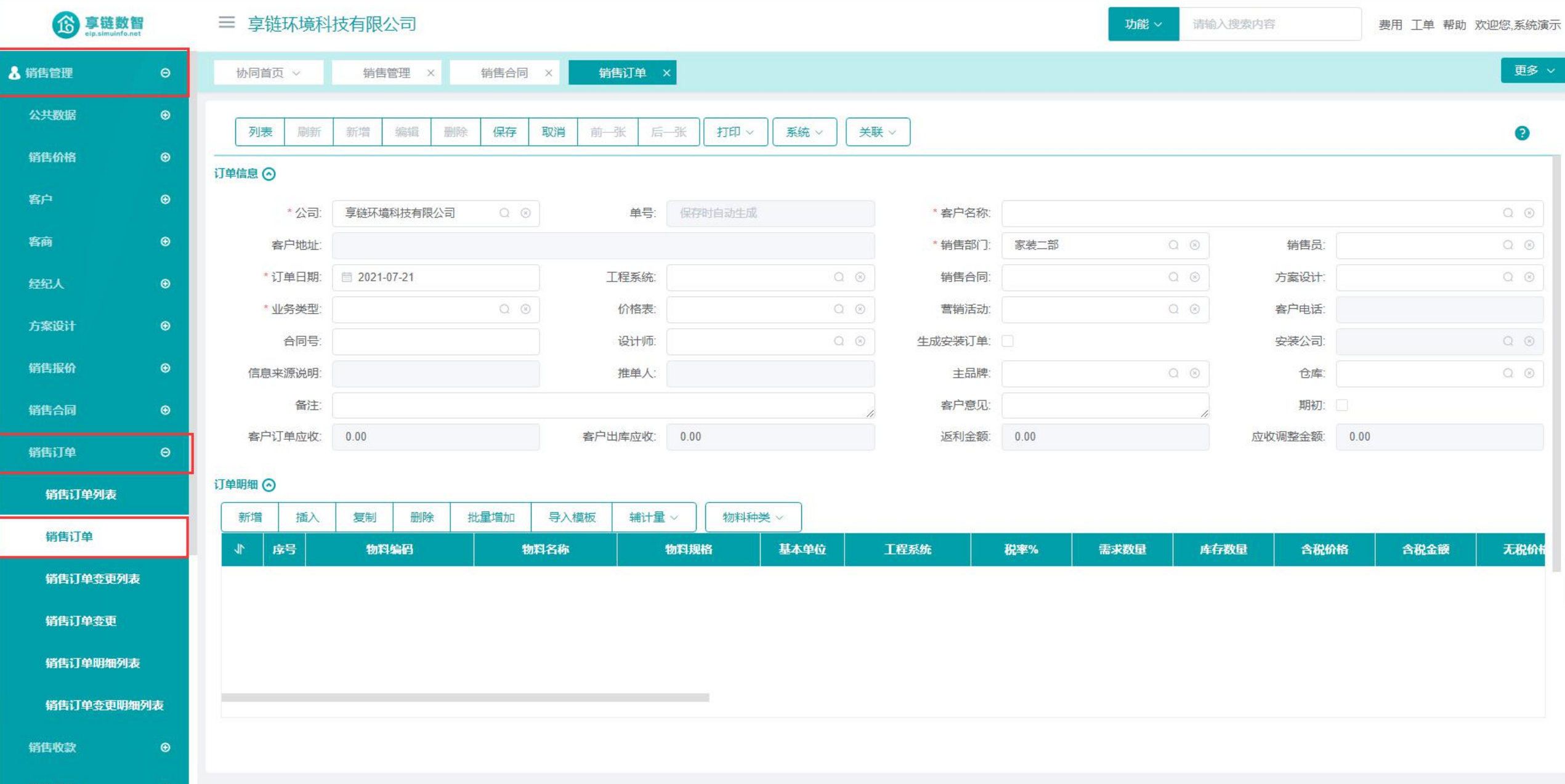

## 操作手册-销售管理-销售订单

**珍**享链数智 ≡ 享链环境科技有限公司 功能~ 请输入搜索内容 费用 工单 帮助 欢迎您系统演示 更多 ~ 🤒 销售管理 Θ 销售合同 销售订单 × 协同首页 ~ 销售管理  $\times$ X 公共数据 ٢ 新增 列表 刷新 编辑 删除 保存 取消 前一张 后一张 打印~ 系统 ~ 关联 ~ 0 销售价格  $\odot$ 订单信息 🔿 ٢ 客户 2 \*公司: 享链环境科技有限公司 单号· 客户名称: 刘镇湘  $\odot$ 客商 客户地址: 江苏南京江苏南京建邺区梦都大街188号西提国际 \* 销售部门: 家装二部 销售员 系统演示 3 工程系统: 生活电器 销售合同 \*订单日期: 2021-07-21 方案设计 ۲ \* 业务类型: 家装 价格表: 营销活动: 客户电话: 12212212212 方案设计  $\odot$ 合同号 设计师 生成安装订单: 安装公司: 操作步骤:1.点击新增按钮 2.选择客户信息 销售报价 • 信息来源说明: 主品牌: 格力 仓库: 3. 洗择工程系统 备注: 客户意见: 期初: 销售合同 ٢ 客户出库应收:4.选择主品牌 客户订单应收: 0.00 返利金额: 0.00 应收调整金额: 0.00 5.点击批量增加按钮来添加客户需要的设备 销售订单 6.填写需求数量和含税价格 5 订单明细 🔿 销售订单列表 批量增加 辅计量 ~ 插入 删除 导入模板 物料种类~ 新增 复制 销售订单 序号 物料编码 物料名称 物料规格 基本单位 工程系统 税率% 需求数量 库存数量 含税价格 含税金额 无税价 销售订单变更列表 + Q ◎ 格力多联机 zl11 1010010120001 z|11 台 生活电器 0.00 3 1908 1000.0000 3000.00 1000.000 1 销售订单变更 ÷ 2 1010010120002 Q ⑧ 格力多联机 zl12 z112 台 生活电器 13.00 2 3349 2343,0000 4686.00 2073.451 销售订单明细列表 6 销售订单变更明细列表 合计 5 7.686 -----销售收款 0

## 功能路径: 【销售管理】【销售订单】【销售订单变更】 功能说明: 主要目的是为了对已审核订单进行较为灵活的修改,进行变更审批,且留下变更记录, 便于追溯。

14

## 销售订单变更

## 操作手册-销售管理-销售订单变更

**珍** 享链数智 ≡ 享链环境科技有限公司 功能~ 请输入搜索内容 费用 工单 帮助 欢迎您,系统演示 更多 ~ 🔒 销售管理 销售订单变更 × 协同首页 ~ 销售管理 × 销售合同 × 销售订单 × 公共数据 ٢ 列表 刷新 新增 编辑 保存 取消 前一张 后一张 打印 > 系统 🗸 0 删除 销售价格 基本信息 📀 ۲ 客户 L202107170035 变更类型 变更单号: \* 变更日期: ④ 2021-07-21 \*订单单号: • 客商 客户名称: 于总 退换货: 销售部门: 家装二部 公司: 享链环境科技有限公司 客户编码: L00086 客户电话: 13382420808 销售员 张伟666 ۲ 客户地址 浙江杭州百家湖12幢-56单元-205室 价格表: 方案设计 备注: 销售报价 ٢ 销售合同 ٢ 其他信息 ⊙ 销售订单 変更明细 📀 插入 辅计量 ~ 删除 物料种类 > 新增 复制 销售订单列表 序号 变更方式 物料编码 物料名称 物料规格 基本单位 变更后数量 变更后单价 变更后金额 变更后税率 销售订单 ÷ 修改 ○ ⑧ 格力多联机 zl12 z|12 台 1 1010010120002 123.0000 13.00 1 123.00 销售订单变更列表 Q ⑧ 中央空调 + 新增 50内机 321.0000 2 1010010010001 台 2 642.00 0.00 销售订单变更 销售订单明细列表 3 765 合计 -- -销售订单变更明细列表 销售收款 销售退款 0

## 操作手册-销售管理-销售订单变更

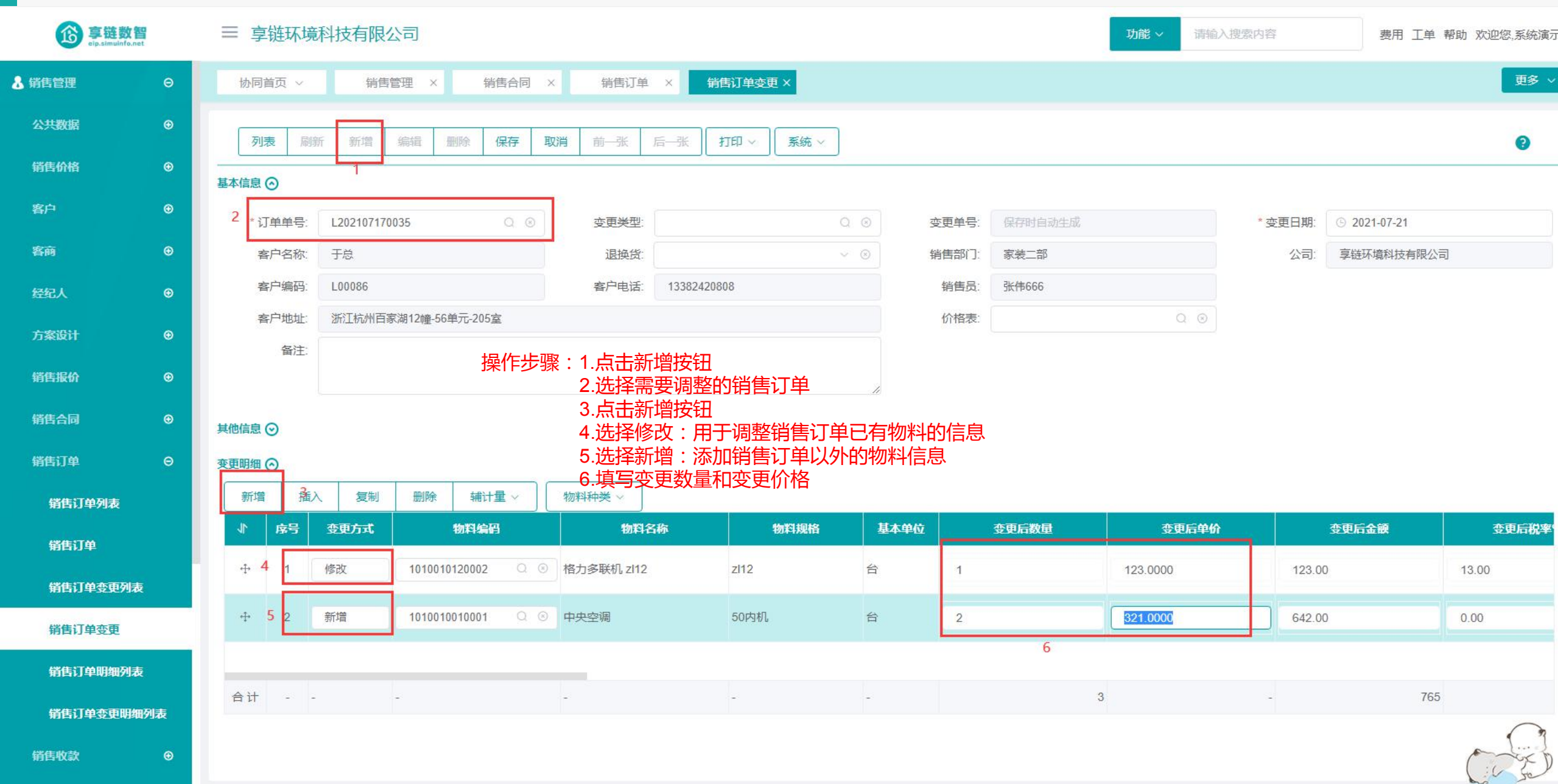

## 功能路径: 【销售管理】【销售收款】【销售收款】

15

 功能说明:用于记录与管理销售业务相对应的收款行为, 销售收款是客户往来分析的重要依据,包含预 收款和进度款录入,同时可以核销到销售订单 等业务单据,实现订单回款比例计算等

## 销售收款

## 操作手册-销售管理-销售收款

⑥ 享链数智

客商

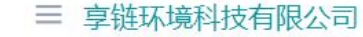

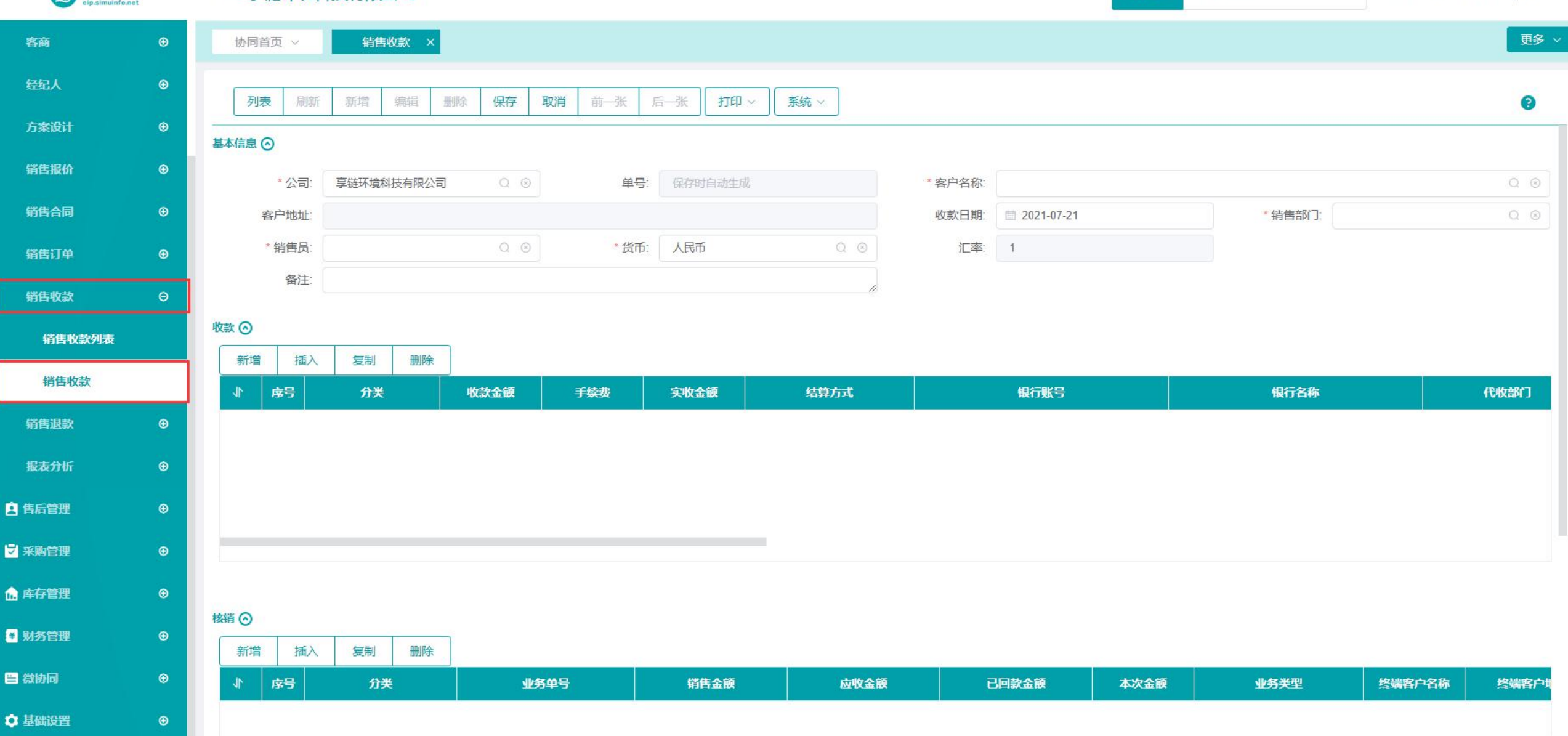

功能~

请输入搜索内容

费用 工单 帮助 欢迎您,系统演示

## 操作手册-销售管理-销售收款

合 享链数智

#### 

| <b>珍</b> 享链数管<br>eip.slmuinfo.ne | t | ≡ 享链环境科技有限公司                                                             |               | 功能 > 请输入搜索内容 | 费用 工单 帮助 欢迎您,系统演示 |
|----------------------------------|---|--------------------------------------------------------------------------|---------------|--------------|-------------------|
| 客商                               | € | 协同首页 ~ 街售收款 ×                                                            |               |              | 更多~               |
| 经纪人                              | ۲ | <b>列表</b> 刷新 新增 编辑 删除 保存 取消 前─张 后─张 打印 > 系统 >                            |               |              | Ø                 |
| 方案设计                             | ⊕ |                                                                          | 2 * 客户名称: 刘恒湘 |              | 0.0               |
| 销售报价                             | ⊕ | 客户地址: 江苏南京江苏南京建邺区梦都大街188号西提国际                                            | 收款日期:         | * 销售部门:      | 家装二部              |
| 销售合同                             | ⊕ | *销售员: 系统演示 Q ③ *货币: 人民币 Q ⑧                                              | 汇率: 1         |              |                   |
| 销售订单                             | ⊕ | 备注:                                                                      |               |              |                   |
| 销售收款                             | Θ | 收款 ⊙                                                                     |               |              |                   |
| 销售收款列表                           |   |                                                                          | 49/19/12      | 相仁夕政         | IP:Net-SUP-1      |
| 销售收款                             |   |                                                                          | C AKLISH      |              | C PERCEPT         |
| 销售退款                             | ⊕ | 3 4                                                                      |               |              |                   |
| 报表分析                             | ۲ | 操作步骤:1.点击新增按钮                                                            |               |              |                   |
| <b>皇</b> 告后管理                    | € | 2.选择各户信息<br>3.新增收款明细、填写收款金额                                              | -             |              |                   |
| ₩ 采购管理                           | ⊛ | 4.选择对应的结算万式 <sup>20</sup> 5.选择应收核销                                       |               |              |                   |
| ▲ 库存管理                           | ⊕ | 6.选择该客户的小的订单号金额核销该收款金额到订单上<br><sup>核销 ②</sup> 7.填写本次核销金额                 |               |              |                   |
| ¥ 财务管理                           | ⊕ | 新增插入复制删除                                                                 |               |              |                   |
| <b>三</b> 微协同                     | ⊛ | ↓         序号         5         分类         业务单号         销售金额         应收金额 | 已回款金额         | 本次金額 业务类型    | 终端客户名称 终端客户地      |
| ◆ 基础设置                           | ۲ |                                                                          | 0 366         | 100.00 家装    |                   |
| 系统管理                             | ⊕ |                                                                          |               |              |                   |

功能 > 请输入搜索内容

## 功能路径: 【销售管理】【销售退款】【销售退款】

16

**功能说明**: 用于记录销售业务的退款行为,对应减少客户 应收款。

## 销售退款

### 操作手册-销售管理-销售退款

**诊** 享链数智 ≡ 享链环境科技有限公司 功能~ 请输入搜索内容 费用 工单 帮助 欢迎您,系统演示 🤰 销售管理 销售退款 × 协同首页 > 公共数据 ⊕ 保存 取消 前一张 后一张 打印✓ 系統 ~ 列表 刷新 新增 编辑 删除 0 销售价格  $\odot$ 基本信息 📀 客户 享链环境科技有限公司 保存时自动生成 \* 公司: \* 客户名称: 日期: 2021-07-21 单号: 客商 人民币 汇率: \*销售员: \*销售部门: \* 货币: 1 客户地址: 备注: ٢ 退款 📀 方案设计 插入 删除 新增 复制 ۲ 销售报价 序号 分类 应退金额 手续费 实退金额 结算方式 银行账号 银行名称 票据号 销售合同 销售订单 ⊕  $\odot$ 销售收款 销售退款 销售退款列表 核销 ⊙ 销售退款 插入 删除 新增 复制 报表分析  $\odot$ 序号 退款金额 业务类型 终端客户名称 分类 业务单号 销售金额 应收金额 已回款金额 终端客户地 🚊 售后管理 ₩ 采购管理 

### 操作手册-销售管理-销售退款

**珍 享链数智** 

#### ≡ 享链环境科技有限公司

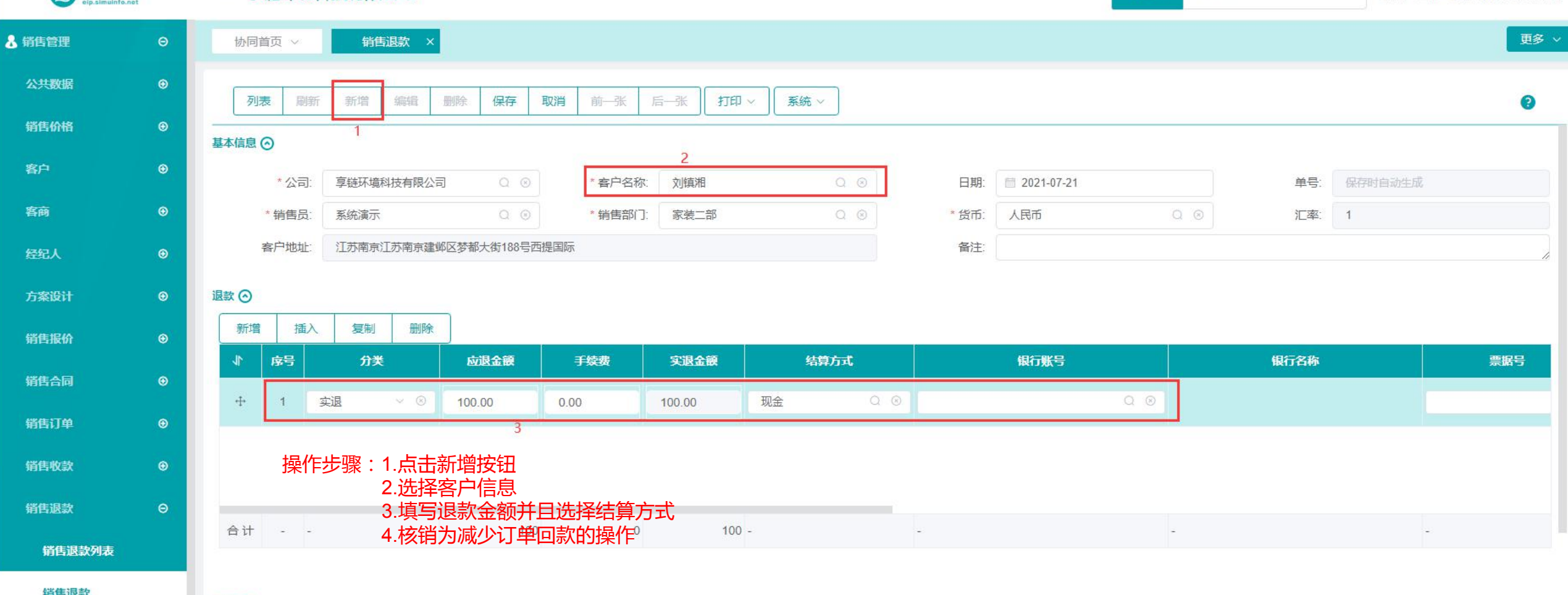

请输入搜索内容

费用 工单 帮助 欢迎您,系统演示

功能~

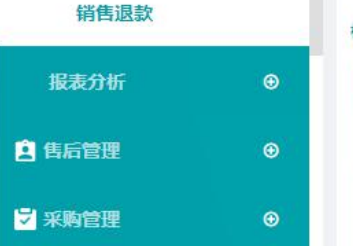

|   | 核销 ( | 0         |    |      |     |               |     |      |      |       |        |      |  |        |       |
|---|------|-----------|----|------|-----|---------------|-----|------|------|-------|--------|------|--|--------|-------|
| ⊕ | 亲    | <b>所增</b> | 插) | く复制  | 删除  |               |     |      |      |       |        |      |  |        |       |
| € | 11   | Į         | 家号 | 分类   |     | 业务单号          | 4   | 销售金额 | 应收金额 | 已回款金额 | 退款金额   | 业务类型 |  | 终端客户名称 | 终端客户圳 |
| € | 4    | •         | 1  | 应收核销 | ~ ③ | L202107160034 | Q 🗵 | 300  | 0    | 300   | 100.00 | 分销   |  |        |       |

## 功能路径: 【销售管理】 【报表分析】 【客户分析】

17

**功能说明**: 只针对客户登录功能中的客户信息 查询意向客户挖掘、跟踪、合同签订情况

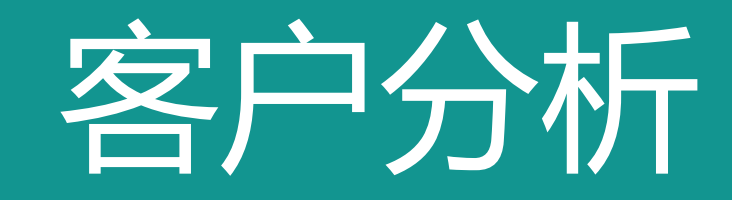

## 操作手册-销售管理-客户分析

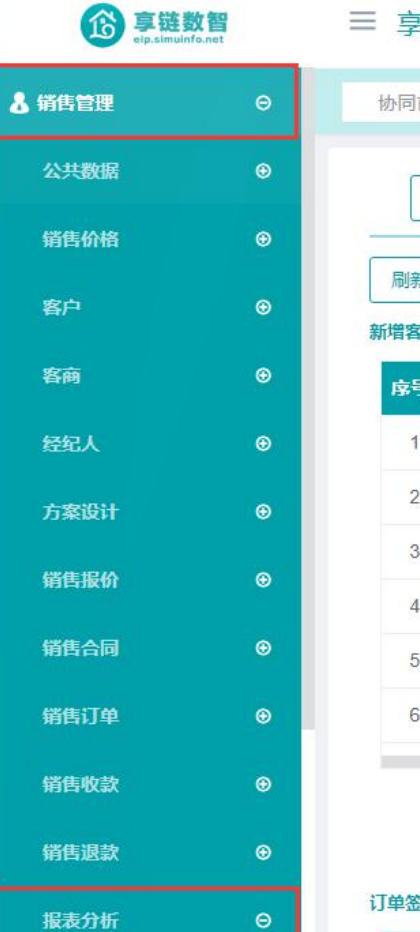

| ≡ 享链环境科技有限公司             | 功能 ~ | 请输入搜索内容 | 费用 工单 帮助 欢迎您,系统演示 |
|--------------------------|------|---------|-------------------|
| 协同首页 ~ 销售退款 × 客户分析 ×     |      |         | 更多~               |
| 导出 打印 预览                 |      |         |                   |
| 刷新 筛选<br>新增客户信息 <b>⊘</b> |      |         |                   |

| 序号 | 客户编码   | 客户名称             | 客户电话        | 客户地址                  | 客户状态   | 销售部门 | 销售员   | 身份证号 | 性别 | 跟踪状态 | 跟踪日期 |
|----|--------|------------------|-------------|-----------------------|--------|------|-------|------|----|------|------|
| 1  | L00039 | 汪先生              | 13851999987 | 江苏南京江苏南京建邺区梦都大街188号西提 | 合同签约   | 家装二部 | 系统演示  |      |    |      |      |
| 2  | L00034 | 客户16             | 18258189938 | 春天华府1幢711室            | 有效信息   | 家装一部 |       |      |    |      |      |
| 3  | L00036 | 客户18 13396523058 |             | 太湖源镇碧宗村               | 有效信息   | 家装一部 |       |      |    |      |      |
| 4  | L00062 | 刘先生              | 13861999999 | 江苏南京江岸水城2幢-8单元-123室   | 有效信息   | 家装二部 | 张伟666 |      |    |      |      |
| 5  | L00081 | 周杰               | 15720213212 | 浙江杭州龙池映1-2-3          |        | 家装二部 | 系统演示  |      |    |      |      |
| 6  | L00012 | 张先生 13851999543  |             | 江苏南京江岸水城1-101-102     | 客户撞单申诉 | 总经办  | 系统演示  |      |    |      |      |
|    |        |                  |             |                       |        |      |       |      |    |      |      |

订单签约信息 📀

| 序号 | 销售部门 | 销售员    | 总金额    | 已签订金额 | 未签订金额  |
|----|------|--------|--------|-------|--------|
| 1  | 总经办  | 刘飞     | 3000   | 3000  | 0      |
| 2  | 总经办  | 四目测试   | 10000  | 10000 | 0      |
| 3  | 总经办  | 系统演示   | 52866  | 0     | 52866  |
| 4  | 家装一部 | zengli | 20528  | 18140 | 2388   |
| 5  | 家装一部 | 培培     | 177112 | 0     | 177112 |

共90条 10条/页 🗸 1 2 3 4 5 6 --- 9 > 前往 1 页

招期未跟踪客户

客户分析

客户查询

客户最新跟踪

客户跟踪记录

## 操作手册-销售管理-客户分析

⑥ 享链数智 ≡ 享链环境科技有限公司 功能~ 请输入搜索内容 费用 工单 帮助 欢迎您,系统演示 更多 🗸 🔒 销售管理 协同首页 ~ 销售退款 客户分析 × 公共数据 ۲ 预览 导出 打印 销售价格 ۲ 刷新 筛选 客户 ٢ 新增客户信息 ⊙ ۲ 客商 客户编码 身份证号 序号 客户名称 客户电话 客户地址 客户状态 销售部门 销售员 性别 跟踪状态 跟踪日期 • 1 L00039 汪先生 江苏南京江苏南京建邺区梦都大街188号西提. 合同签约 家装二部 系统演示 13851999987 客户16 家装-部 2 L00034 18258189938 春天华府1幢711室 有效信息 方案设计 ۲ 3 L00036 客户18 家装-部 13396523058 太湖源镇碧宗村 有效信息 销售报价 • 江苏南京江岸水城2幢-8单元-123室 4 L00062 刘先生 有效信息 家装二部 张伟666 13861999999 销售合同 ٢ 5 L00081 周杰 15720213212 浙江杭州龙池映1-2-3 家装二部 系统演示 6 L00011) 查询 世段时间范围内新增容中信息 I苏南京江岸水城1-101-102 客户撞单申诉 总经办 系统演示  $\odot$ 销售订单 2) 查询一段时间范围内客户跟踪情况,包括客户状态、失败原因、跟踪日期。 跟踪情况说明等 ۲ 销售收款 2 3 4 5 6 ... 9 > 3) 查询一段时间范围未跟踪的客户 共90条 10条/页 1 前往 1 页 销售退款 • <sub>订单签约信息 ⊙</sub>4) 查询一段时间范围内合同签订金额、待签订金额(流程尚未结束的合同,可用于销售预估分析) 报表分析 Θ 席号 销售部门 销售员 总金额 已签订金额 未签订金额 客户分析 刘飞 3000 3000 0 1 总经办 客户查询 2 总经办 四目测试 10000 10000 0 3 总经办 系统演示 52866 0 52866 客户最新跟踪 4 家装-部 20528 18140 2388 zengli 客户跟踪记录 5 家装-部 177112 0 177112 培培 超期未跟踪客户

## 功能路径: 【销售管理】 【客户分析】 【客户查询】

功能说明: 查询客户信息详情

18

## 客户查询

## 操作手册-销售管理-客户查询

Ê

| <b>修</b> 享链数智<br>elp.simuinfo.net |   | ≡ 享链环境科技 | 支有限公司 |         |            |         |          |            |        | 功能~ 请  | 輸入搜索内容          | 费用 工单 帮助 | 助 欢迎您,系统演 | 示 |
|-----------------------------------|---|----------|-------|---------|------------|---------|----------|------------|--------|--------|-----------------|----------|-----------|---|
| 销售合同                              | € | 协同首页 ~   | 客户查询  | ×       |            |         |          |            |        |        |                 |          | 更多        | ~ |
| 销售订单                              | • | 刷新 筛选    | 打印~   | 系统 ~    |            |         |          |            |        |        |                 |          | 0         |   |
| 销售收款                              | • |          |       | 846 P A | 安古崎田 🔺     | 安白夕後 ▲  | 1001-L A | - <b>-</b> | ф.Т. А | 片白水海 🔺 | <b>片白金海湖町</b> 🔺 | 安古公署人    | Helen a   | ī |
| 销售退款                              | • |          | 销售副↓▼ | 相告页 ▼   | 14/1%月1日 ▼ | 骨尸'白柳 ▼ | 地址       |            | -ВА ₹  | 信忌米蘇▼  | 信息未承兑明 ▼        |          |           | i |
| 报表分析                              | Θ |          |       |         |            |         |          |            |        |        |                 |          |           |   |
| 客户分析                              |   |          |       |         |            |         |          |            |        |        |                 |          |           |   |
| 客户查询                              |   |          |       |         |            |         |          |            |        |        |                 |          |           |   |
| 客户最新跟踪                            |   |          |       |         |            |         |          |            |        |        |                 |          |           |   |
| 客户跟踪记录                            |   |          |       |         |            |         |          |            |        |        |                 |          |           |   |
| 超期末跟踪客户                           |   |          |       |         |            |         |          |            |        |        |                 |          |           |   |
| 设计师工作量                            |   |          |       |         |            |         |          |            |        |        |                 |          |           |   |
| 签约订单占比                            |   |          |       |         |            |         |          |            |        |        |                 |          |           |   |
| 销售日报                              |   |          |       |         |            |         |          |            |        |        |                 |          |           |   |
| 销售排行榜                             |   |          |       |         |            |         |          |            |        |        |                 |          |           |   |
| 预估销售毛利                            |   |          |       |         |            |         |          |            |        |        |                 |          |           |   |
| 实际销售毛利                            |   |          |       |         |            |         |          |            |        |        |                 |          |           |   |
| 经营统计                              |   |          |       |         |            |         |          |            |        |        |                 |          |           |   |
| 售后管理                              | ⊛ |          |       |         |            |         |          |            |        |        |                 |          |           |   |

### 操作手册-销售管理-客户查询

珍 享链数智 ≡ 享链环境科技有限公司 功能~ 请输入搜索内容 费用 工单 帮助 欢迎您,系统演示 销售合同 ٢ 更多 ~ 协同首页 ~ 客户查询 × 销售订单 设置筛洗  $\times$ 0 销售收款 添加更多条件 重置 保存 查询方案: Q搜索 清空条件 默认方案 地区 ≑ 类 ≑ 销售退款 包含 × ® 😑 客户状态 1 报表分析 销售部门 包含 0 客户分析 销售员 类似于 0 1 0 客户名称 类似于 客户查询 地址 0 类似于 客户最新跟踪 手机号 类似于 0 客户跟踪记录 电话 类似于 0 00 信息来源 包含 超期未跟踪客户 Q 0 🕒 客户分类 包含 设计师工作量 泰加更多条件 签约订单占比 重置 筛选 销售日报 操作步骤:1.根据实际情况填写对应的筛选条件、然后点击筛选按钮 销售排行榜 预估销售毛利 实际销售毛利 经营统计 🚊 售后管理

## 功能路径: 【销售管理】 【客户分析】 【客户最新跟踪】

功能说明: 查询最新的客户跟踪信息

19

## 客户最新跟踪

## 操作手册-销售管理-客户最新跟踪

| <b>谚 享链数智</b><br>elp.slmulifo.net | ≡ 享链环境科技有限公司                                    | 功能 > 请输入搜索内容 费用 工单 帮助 欢迎您,系统演示 |
|-----------------------------------|-------------------------------------------------|--------------------------------|
| 销售合同     ⊕                        | <ul> <li>● 协同首页 &gt; 销售管理 × 客户最新跟踪 ×</li> </ul> | 更多 ~ _                         |
| 销售订单 😁                            | ●     刷新 筛选     打印 ∨     系统 ∨                   | 0                              |
| 销售收款 ⊕                            |                                                 | 最新跟踪日期                         |
| 销售退款    ●                         |                                                 |                                |
| 报表分析 O                            | Θ                                               |                                |
| 客户分析                              |                                                 |                                |
| 客户查询                              |                                                 |                                |
| 客户最新跟踪                            |                                                 |                                |
| 客户跟踪记录                            |                                                 |                                |
| 超期未跟踪客户                           |                                                 |                                |
| 设计师工作量                            |                                                 |                                |
| 签约订单占比                            |                                                 |                                |
| 销售日报                              |                                                 |                                |
| 销售排行榜                             |                                                 |                                |
| 预估销售毛利                            |                                                 |                                |
| 实际销售毛利                            |                                                 |                                |
| 经营统计                              |                                                 |                                |
|                                   |                                                 |                                |

### 操作手册-销售管理-客户最新跟踪

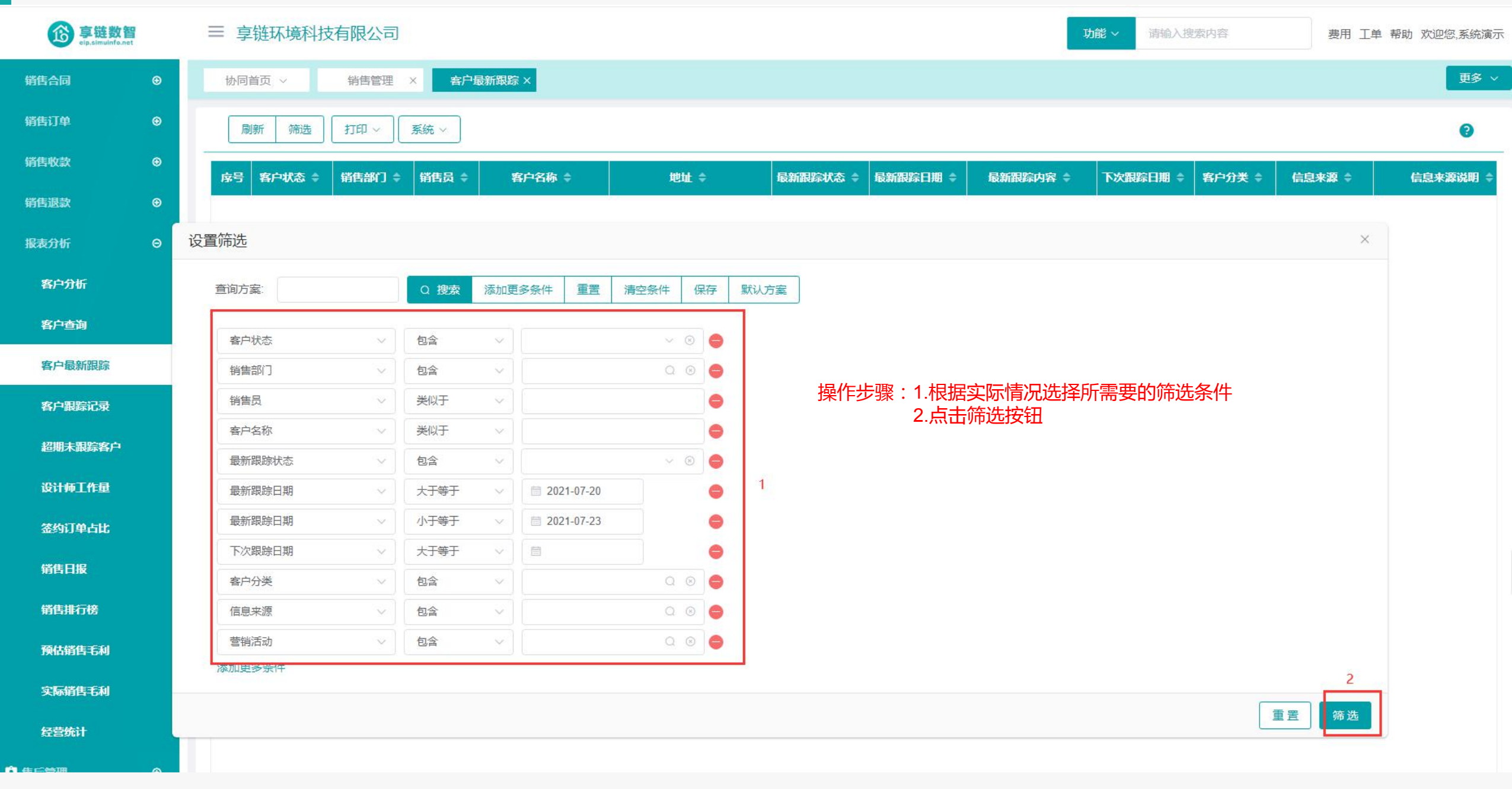

## 功能路径: 【销售管理】 【报表分析】 【客户跟踪记录】

**功能说明**: 用于统计销售员对意向客户的所有历史回访

跟踪情况。 查看所有的客户跟踪记录,例如某客户跟踪了 三次,本功能显示三笔跟踪记录。

# 20 客户跟踪记录

## 操作手册-销售管理-客户跟踪记录

| <b>珍</b> 享链数智<br>elp.simulnfo.net |   | 三享  | 链环境科       | 技有限公     | 司        |          |       |   |      |                |        |        | 功能~     | 请输入搜索内容 |        | 费用 工单 帮助 欢迎您,系统演示 |
|-----------------------------------|---|-----|------------|----------|----------|----------|-------|---|------|----------------|--------|--------|---------|---------|--------|-------------------|
| 方案设计                              | ۲ | 协同首 | á页 ∨       | 客户查      | 询 × 🕴    | 客户跟踪记录 > |       |   |      |                |        |        |         |         |        | 更多 ~              |
| 销售报价                              | ⊕ | BI  | 新飾先        | ्राह्य २ | 至统 >     | ſ        |       |   |      |                |        |        |         |         |        | ٥                 |
| 销售合同                              | ۲ |     | 591 71DX22 |          |          |          |       |   |      |                |        |        |         |         |        |                   |
| 销售订单                              | ⊕ | 序号  | 客户状态 🖨     | 销售部门     | ] \$ 销售员 | \$ 客月    | 9名称 💲 | 地 | 址 \$ | <b>跟踪状态</b> \$ | 跟踪日期 ≑ | 跟踪内容 💠 | 下次跟踪日期( | 客户分类 🗧  | 信息来源 💲 | 信息来源说明 💲          |
| 销售收款                              | ⊕ |     |            |          |          |          |       |   |      |                |        |        |         |         |        |                   |
| 销售退款                              | ⊕ |     |            |          |          |          |       |   |      |                |        |        |         |         |        |                   |
| 报表分析                              | Θ |     |            |          |          |          |       |   |      |                |        |        |         |         |        |                   |
| 客户分析                              |   |     |            |          |          |          |       |   |      |                |        |        |         |         |        |                   |
| 客户查询                              |   |     |            |          |          |          |       |   |      |                |        |        |         |         |        |                   |
| 客户最新跟踪                            |   |     |            |          |          |          |       |   |      |                |        |        |         |         |        |                   |
| 客户跟踪记录                            |   |     |            |          |          |          |       |   |      |                |        |        |         |         |        |                   |
| 超期末跟踪客户                           |   |     |            |          |          |          |       |   |      |                |        |        |         |         |        |                   |
| 设计师工作量                            |   |     |            |          |          |          |       |   |      |                |        |        |         |         |        |                   |
| 签约订单占比                            |   |     |            |          |          |          |       |   |      |                |        |        |         |         |        |                   |
| 销售日报                              |   |     |            |          |          |          |       |   |      |                |        |        |         |         |        |                   |
| 销售排行榜                             |   |     |            |          |          |          |       |   |      |                |        |        |         |         |        |                   |
| 预估销售毛利                            |   |     |            |          |          |          |       |   |      |                |        |        |         |         |        |                   |
| 实际销售毛利                            |   |     |            |          |          |          |       |   |      |                |        |        |         |         |        |                   |

### 操作手册-销售管理-客户跟踪记录

⑥ 享链数智 ≡ 享链环境科技有限公司 请输入搜索内容 功能~ 费用 工单 帮助 欢迎您,系统演示 方案设计  $\odot$ 客户跟踪记录 × 协同首页 ~ 客户查询 × 销售报价 设置筛选 销售合同 重置 添加更多条件 清空条件 保存 默认方案 查询方案: Q 搜索 销售订单 客户状态 包含 0 销售收款 销售部门 包含 0 销售退款 销售员 类似于 0 1 跟踪日期 大于等于 0 2021-07-19 报表分析 2021-07-22 0 跟踪日期 小于等于 客户分析 Q 🗵 🖨 客户分类 包含 客户查询 信息来源 包含 Q 🗵 😑 法加重文字件 2 客户最新跟踪 重置 筛选 客户跟踪记录 超期未跟踪客户 操作步骤:1.根据实际情况选择所需要的筛选条件 设计师工作量 2.点击筛选按钮 签约订单占比 销售日报 销售排行榜

更多 ~

0

信息来源说明 🖨

×

#### 预估销售毛利

实际销售毛利

## 功能路径: 【销售管理】 【报表分析】 【超期未跟踪客户】

**功能说明:**超出最新客户跟踪记录中下次跟踪日期的客户, 例如下次跟踪日期为3月2号,3月3号起没有

新的跟踪记录,就算超期

21

## 習期未跟踪客F

### 操作手册-销售管理-超期未跟踪客户

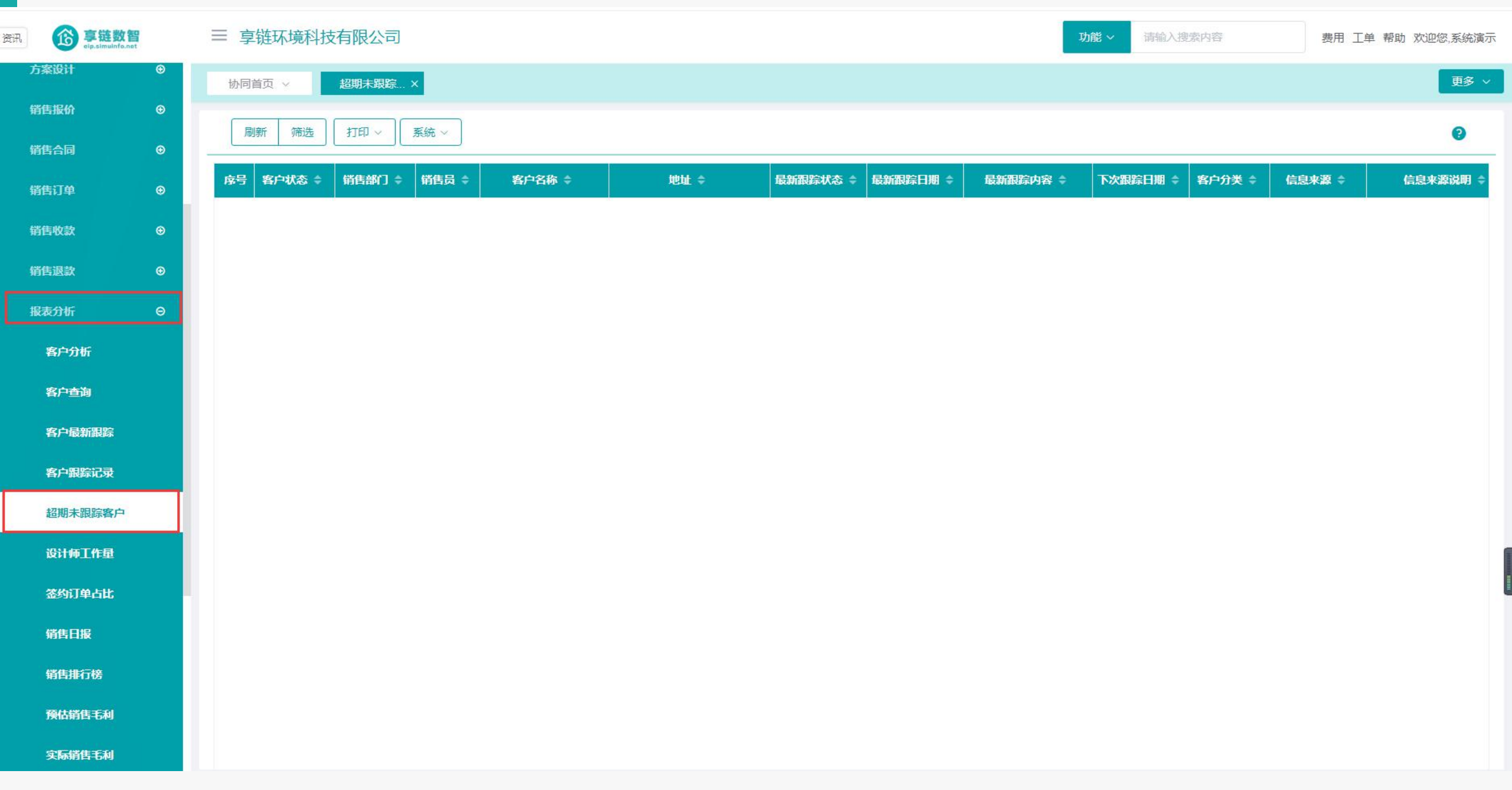
#### 操作手册-销售管理-超期未跟踪客户

**珍**享链数智 ≡ 享链环境科技有限公司 请输入搜索内容 费用 工单 帮助 欢迎您,系统演示 功能~ 方案设计 ۲ 更多 🗸 超期未跟踪...× 协同首页 ~ 销售报价 设置筛选  $\times$ 0 销售合同 查询方案: Q搜索 添加更多条件 重置 清空条件 保存 默认方案 信息来源说明 销售订单 大于等于 3 😑 超期天数 销售收款 × 0 😑 客户状态 包含 1 销售退款 销售部门 包含 Q 🗵 🔵 销售员 类似于 0 报表分析 Q 🗵 🔵 客户分类 包含 客户分析 添加更多条件 客户查询 重置 筛选 客户最新跟踪 2 客户跟踪记录 超期未跟踪客户 操作步骤:1.根据实际情况选择所需要的筛选条件 设计师工作量 2.点击筛选按钮 签约订单占比 销售日报 销售排行榜 预估销售毛利 实际销售毛利

### 功能路径: 【销售管理】【报表分析】【设计师工作量】

22

**功能说明**: 统计设计师方案设计量及签约订单数,订单 金额等

# 设计师工作量

#### 操作手册-销售管理-设计师工作量

**彦** 享链数智

销售排行榜

预估销售毛利

实际销售毛利

۲

۲

经营统计

🚊 售后管理

😾 采购管理

#### ≡ 享链环境科技有限公司

功能~ 请

合同金額 ≑

0

0

0

0

0

0

0

0

0

合同数 ≑

0

0

0

0

0

0

0

0

0

请输入搜索内容

费用 工单 帮助 欢迎您,系统演示

共9条 10条/页 ~ 〈 1 〉 前往 1 页

更多 🗸

(?

| 皆退款             | € | ■新 筛选 打印 ∨ 系统 ∨ |       |            |            |       |        |        |        |  |  |  |  |  |  |
|-----------------|---|-----------------|-------|------------|------------|-------|--------|--------|--------|--|--|--|--|--|--|
| 表分析             | Θ | 序号              | 设计师 ≑ | 设计量(已完成) ≑ | 设计量(未完成) ≑ | 订单数 ≑ | 订单金额 ≑ | 报价单数 ≑ | 报价金额 💠 |  |  |  |  |  |  |
| 客户分析            |   | 1               | 吴彦祖   | 0          | 1          | 0     | 0      | 0      | 0      |  |  |  |  |  |  |
| 安白赤海            |   | 2               | 朱德勇   | 0          | 0          | 0     | 0      | 0      | 0      |  |  |  |  |  |  |
| <b>谷广·</b> 亘间   |   | 3               | 张伟666 | 1          | 0          | 0     | 0      | 0      | 0      |  |  |  |  |  |  |
| 客户最新跟踪          |   | 4               | 系统演示  | 0          | 0          | 0     | 0      | 0      | 0      |  |  |  |  |  |  |
|                 |   | 5               | 陈云喜   | 0          | 0          | 0     | 0      | 0      | 0      |  |  |  |  |  |  |
| 客户跟踪记录          |   | 6               | 致知    | 1          | 0          | 0     | 0      | 0      | 0      |  |  |  |  |  |  |
| 抑制土明空安古         |   | 7               | 谢恩新   | 0          | 0          | 0     | 0      | 0      | 0      |  |  |  |  |  |  |
| <b>把那不</b> 敢坏骨尸 |   | 8               | 于敏    | 0          | 0          | 0     | 0      | 0      | 0      |  |  |  |  |  |  |
| 设计师工作量          |   | 9               | 测试用户  | 0          | 0          | 0     | 0      | 0      | 0      |  |  |  |  |  |  |
|                 |   | 10              | 合计    | 2          | 1          |       |        |        |        |  |  |  |  |  |  |
| 签约订单占比          |   |                 |       |            |            |       |        |        |        |  |  |  |  |  |  |

#### 操作手册-销售管理-设计师工作量

**彦** 享链数智

|  | $\equiv$ | 享链环境科技有限公司 |
|--|----------|------------|
|--|----------|------------|

功能~

请输入搜索内容

费用 工单 帮助 欢迎您,系统演示

| \$ ⊕    |       | 协同首页 >                                  | 库存管理 ×        | 销售   | 管理×      | 设计师工作事       | ₫×     |        |        |             |                 |                       |       |    |
|---------|-------|-----------------------------------------|---------------|------|----------|--------------|--------|--------|--------|-------------|-----------------|-----------------------|-------|----|
| ⊛       | >     | 刷新筛选                                    | ी भिक्त निर्म | 系統 ~ |          |              |        |        |        |             |                 |                       |       |    |
| Θ       |       | <b>享号 设计师 ≑</b>                         | 设计量(已完成)      |      | ⊧完成) ≑   | 订单数 ≑        | 订单金额 ≑ | 报价单数 ≑ | 报价金额 ≑ | 合同数 ≑       | 合同金額 ≑          |                       |       |    |
| Г       |       | 1 吴彦祖                                   | 0.            | 0    | 1        | 0            | 0      | O      | 0      | 0           | 0               | 1                     |       |    |
| a       |       | 2 朱德勇                                   |               | 0    | 0        | 0            | 0      | C      | 0      | 0           | 0               | -                     |       |    |
|         |       | 3 张伟666                                 |               | 1    | 0        | 0            | 0      | C      | 0      | 0           | 0               |                       |       |    |
| 服踪      | 1 - I | 4 系统演示                                  |               | 0    | 0        | 0            | 0      | 0      | 0      | 0           | 0               |                       |       |    |
| 記录      | _     | <ul> <li>5 防云喜</li> <li>6 砂知</li> </ul> |               | 1    | 0        | 0            | 0      | 0      | 0      | 0           | 0               |                       |       |    |
|         |       | 7 谢恩新                                   |               | 0    | 0        | 0            | 0      | 0      | 0      | 0           | 0               |                       |       |    |
| 眼踪客户    |       | 8 于敏                                    |               | 0    | 0        | 0            | 0      | 0      | 0      | 0           | 0               |                       |       |    |
| [作量     |       | 9 测试用户                                  |               | 0    | 0        | 0            | 0      | 0      | 0      | 0           | 0               |                       |       |    |
| a<br>合計 | 设计    | 置筛选                                     |               |      |          |              |        |        |        |             |                 |                       | ×     |    |
|         |       | 查询方室 <sup>.</sup>                       |               | 0 捜索 | 添加面容     | 条件 重罟        | 洁应冬件   | 保存 默认  | 方安     |             |                 |                       |       |    |
| R       |       |                                         |               |      | TONSHOLD |              |        | 10113  |        | +9//-1-7112 |                 | 则一体化了更正的体化力化          |       |    |
| 〕傍      |       | 设计师                                     | ~             | 类似于  | ~ ] [    |              |        | •      |        | 探作步骤        | :1.恨据头<br>2.点击筛 | 。你情况选择所需要的师选余件<br>选按钮 |       |    |
| EEAI    |       | 设计日期                                    | $\sim$        | 大于等于 | ~        | © 2021-07-01 |        | •      |        |             |                 |                       |       |    |
|         |       | 设计日期                                    | ~             | 小于等于 | ~        | ④ 2021-07-23 |        | •      |        |             |                 |                       |       |    |
| 毛利      |       | 销售部门                                    | ~             | 包含   | ~        |              | Q      | 0      | 1      |             |                 |                       |       |    |
| t       |       | 销售员                                     | ~             | 类似于  | ~        |              |        |        |        |             |                 |                       |       |    |
| ~       |       | 添加更多条件                                  |               |      |          |              |        |        |        |             |                 |                       | 2     |    |
| Θ       |       |                                         |               |      |          |              |        |        |        |             |                 |                       |       |    |
| •       |       |                                         |               |      |          |              |        |        |        |             |                 |                       | 重置 筛选 | 前行 |

#### 功能路径:【销售管理】【报表分析】【签约订单占比】

功能说明: 分析销售订单的签约占比,例如按照销售部门 分析每个部门的签单数量,签单金额及各部门 间占比等。

23

# 签约订单占比

#### 操作手册-销售管理-签约订单占比

**珍 享链数智** ≡ 享链环境科技有限公司 功能~ 请输入搜索内容 费用 工单 帮助 欢迎您,系统演示 更多 🗸 签约订单占比 × 销售收款 ۲ 协同首页 ~ 销售退款 0 打印~ 刷新 系统~ 8 筛选 报表分析 序号 签单金额占比% ≑ 项目 ≑ 签单数量 ≑ 签单金额 ≑ 签单数量占比% ≑ 客户数 ≑ 客单价 ≑ 客户分析 1 家装二部 4 10,962 100 100 3 3.654 合计 10,962 3,654 客户查询 设置筛选 X 客户最新跟踪 清空条件 重置 保存 默认方案 查询方案: Q 搜索 添加更多条件 客户跟踪记录 招期未跟踪客户 等于 分析维度 销售部门 0  $\sim$ 订单日期 大于等于 0 ③ 2021-07-01 设计师工作量 订单日期 小于等于 0 ③ 2021-07-23 签约订单占比 客户分类 包含 0 销售日报 销售部门 包含 Q 🗵 😑 销售员 类似于 0 销售排行榜 等于 Q 🛛 🔵 公司 预估销售毛利 添加更多条件 实际销售毛利 重置 筛选 经营统计 6 -8 100 合计 -21,924 100 🤶 售后管理 0 共1条 10条/页 ∨ < 1 > 前往 1 页 ₩ 采购管理

♠ 虛存管理

æ

#### 操作手册-销售管理-签约订单占比

珍 享链数智 ≡ 享链环境科技有限公司 功能~ 请输入搜索内容 费用 工单 帮助 欢迎您,系统演为 更多 🗸 签约订单占比 × 销售收款 ۲ 协同首页 销售退款 ۲ 打印~ 系统 > 0 刷新 筛选 Θ 报表分析 序号 项目 🖨 签单数量 ≑ 签单金额 ≑ 签单数量占比% 🗢 签单金额占比% ≑ 客户数 ≑ 客单价 ≑ 客户分析 家装二部 10,962 100 100 3 1 4 3,654 合计 10.962 3,654 4 客户查询 设置筛洗 × 客户最新跟踪 重置 添加更多条件 查询方案: Q搜索 清空条件 保存 默认方案 客户跟踪记录 超期未跟踪客户 等于 分析维度 销售部门 ~ 0 订单日期 大于等于 0 ③ 2021-07-01 设计师丁作量 0 订单日期 小于等于 · 2021-07-23 1 签约订单占比 Q 0 😑 客户分类 包含 操作步骤:1.根据实际情况选择所需要的筛选条件 2.点击筛选按钮 销售日报 0 0 0 销售部门 包含 销售员 类似于 0 销售排行榜 公司 等于 Q 🛛 🔵 1 预估销售毛利 添加更多条件 2 实际销售毛利 重置 筛选 经营统计 -6 合计 -8 21,924 100 100 🚊 售后管理 ۲ 共1条 10条/页 < 前往 1 页 1 ₩ 采购管理 •

## 功能路径: 【销售管理】【报表分析】【销售日报】 功能说明: 统计当天的签单、收款、付款、发货等数据

24

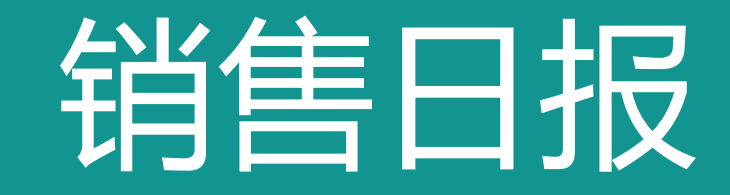

#### 操作手册-销售管理-销售日报

| <b>珍</b> 享链数智 | t t | ≡ 享链环境科        | 技有限公司    |        |            |    |         |   | 功能 ~ | 请输入搜索内容 | 费用 工单 帮助 欢迎您,系统演示 |
|---------------|-----|----------------|----------|--------|------------|----|---------|---|------|---------|-------------------|
| 销售收款          | €   | 协同首页 ~         | 签约订单占比 × | 销售日报 × |            |    |         |   |      |         | 更多 ~              |
| 销售退款          | ⊛   |                |          |        |            |    |         |   |      |         |                   |
| 报表分析          | Θ   |                |          |        |            | 销售 | 日报      |   |      |         |                   |
| 客户分析          |     | 日期: 2021-07-23 | 3        | 公司:    | 享链环境科技有限公司 |    |         |   |      |         |                   |
| 客户查询          |     | ▶ 客户           |          |        |            |    |         |   |      |         |                   |
| 客户最新跟踪        |     | 家装客户数:         | 0        | 分销客    | □数: 0      |    | 项目客户数:  | 0 |      | 售后客户数:  | 0                 |
|               |     | 山销售订单          |          |        |            |    |         |   |      |         |                   |
| 客户跟踪记录        |     | 签约客户数:         | 0        | 签约订!   | 单数: 0      |    | 签约金额:   | 0 |      | 未完订单数:  | 0                 |
| 超期未跟踪客户       |     | 未完订单金额:        | 0        | 作废订    | 单数: 0      |    | 作废订单金额: | 0 |      | 家装订单金额  | 0                 |
| 设计师工作量        |     | 分销订单金额         | 0        | 项目订!   | 单金额: 0     |    | 售后订单金额  | 0 |      |         |                   |
| 签约订单占比        |     | 山订单变更          |          |        |            |    |         |   |      |         |                   |
| 销售日报          |     | 变更单数:          | 0        | 变更金    | 页: 0       |    |         |   |      |         |                   |
| 销售排行榜         |     | 山销售出库          |          |        |            |    |         |   |      |         |                   |
| 预估销售毛利        |     | 出库单数:          | 0        | 出库金    | 硕: 0       |    |         |   |      |         |                   |
| 实际销售毛利        |     | 山销售退货          |          |        |            |    |         |   |      |         |                   |
| 经营统计          |     | 退货单数           | 0        | 退货金    | 硕: 0       |    |         |   |      |         |                   |
| 🔒 售后管理        | ⊕   | 山销售收款          |          |        |            |    |         |   |      |         |                   |
| ₩ 采购管理        | ⊕   | 收款客户数:         | 0        | 收款金    | 顽: 0       |    | 退款金额:   | 0 |      |         |                   |
| ▲ 库存管理        | æ   | 山销售应收          |          |        |            |    |         |   |      |         |                   |

#### 操作手册-销售管理-销售日报

Ê

¥

| <b>珍 享链数智</b><br>elp.simulnfo.net |   | ≡ 享链环境科技       | 支有限公司    |        |                       |        |        |   | 功能~ | 请输入搜索内容    | 费用 | 工单 帮助 欢迎您,系统演动 |
|-----------------------------------|---|----------------|----------|--------|-----------------------|--------|--------|---|-----|------------|----|----------------|
| 销售收款                              | ⊛ | 协同首页 🗸         | 签约订单占比 × | 销售日报 × |                       |        |        |   |     |            |    | 更多~            |
| 销售退款                              | € |                |          |        |                       |        |        |   |     |            |    |                |
| 报表分析                              | Θ |                |          |        |                       |        | 销售日报   |   |     |            |    |                |
| 客户分析                              |   | 日期: 2021-07-23 | 3        |        | 公司: 享链环境              | 科技有限公司 |        |   |     |            |    |                |
| 客户查询                              |   | ▶ 客户<br>宏奘友户数· | 0        |        | 公<br>始<br>友<br>口<br>粉 | 0      | 而日家户数  | 0 |     | 佳 后 友 口 拗· | 0  |                |
| 客户最新跟踪                            |   | 342(1) 94.     |          |        |                       | v      |        | 0 |     |            |    |                |
| 客户跟踪记录                            |   | ■ 销售订单         | 0        |        | <i>たい</i> かてみまし       | 0      | 应加入社   | 0 |     | - <b>누</b> | 0  | 1              |
| 切期主明空安古                           |   | 金约各户数:         | 0        |        | 金约订甲数:                | 0      |        | 0 |     | 木元订甲数:     | 0  | ļ              |
| <b>把制不敢坏合</b> 广                   |   | 木元1 甲金额:       | 0        |        | 作版订甲数:                | 0      | 作版订甲金额 | 0 |     | 豕铵订甲金额:    | 0  |                |
| 设计师工作量                            |   | 分销订单金额:        | 0        |        | 项目订单金额                | 0      | 售后订单金额 | 0 |     |            |    |                |
| 签约订单占比                            |   | 山订单变更          |          |        |                       |        |        |   |     |            |    |                |
| 销售日报                              |   | 变更单数           | 0        |        | 变更金额:                 | 0      |        |   |     |            |    |                |
| 销售排行榜                             |   | 山销售出库          |          |        |                       |        |        |   |     |            |    |                |
| 预估销售毛利                            |   | 出库单数           | 0        |        | 出库金额:                 | 0      |        |   |     |            |    |                |
| 实际销售毛利                            |   | 山销售退货          |          |        |                       |        |        |   |     |            |    |                |
| 经营统计                              |   | 退货单数:          | 0        |        | 退货金额:                 | 0      |        |   |     |            |    |                |
| 焦后營理                              | Ð | 山销售收款          |          |        |                       |        |        |   |     |            |    |                |
| 采购管理                              | • | 收款客户数:         | 0        |        | 收款金额:                 | 0      | 退款金额:  | 0 |     |            |    |                |
|                                   |   | 山销售应收          |          |        |                       |        |        |   |     |            |    |                |

### 功能路径: 【销售管理】 【报表分析】 【销售排行榜】

功能说明: 根据业务员的销售金额进行排行

25

## 销售排行榜

#### 操作手册-销售管理-销售排行榜

| <b>珍</b><br>eip.simuinfo.net |   | ≡ 享链环境科技有限公 | 3         |                |         |        | 功能 ~ 请输入搜索内容 | 费用 工单 帮助 欢迎您,系统演示 |
|------------------------------|---|-------------|-----------|----------------|---------|--------|--------------|-------------------|
| 报表分析                         | Θ | 协同首页 > 销售管理 | 里 × 销售排行榜 | ×              |         |        |              | 更多~               |
| 客户分析                         |   | 刷新 筛选 打印 ~  | 系統 ∨      |                |         |        |              | Ø                 |
| 客户查询                         |   | 序号 公司 ≑     | 销售员 ≑     | 本期金額 ≑         | 上期金額 ≑  | 同期金額 💠 |              |                   |
| 客户最新跟踪                       |   |             |           |                |         |        |              |                   |
| 客户跟踪记录                       |   |             |           |                |         |        |              |                   |
| 超期未跟踪客户                      |   |             |           |                |         |        |              |                   |
| 设计师工作量                       |   | 设置筛选        |           |                |         |        |              | ×                 |
| 签约订单占比                       |   | 查询方案:       | Q 搜索 添加   | 更多条件 重置 清空条件   | 保存 默认方案 |        |              |                   |
| 销售日报                         |   | 公司          | ✓ 等于 ∨    | 享链环境科技有限公司 ○ ◎ |         |        |              |                   |
| 销售排行榜                        |   | 排行维度        | ✓ 等于 ∨    | 销售员 🗸 🗸        | •       |        |              |                   |
| 预估销售毛利                       |   | 排行数据        | ✓ 等于 ✓    | 销售订单金额 🗸 🗸     | •       |        |              |                   |
| 实际销售毛利                       |   | 销售员         | ダ 等于 ダ    | Q 0            | •       |        |              |                   |
| 经营练计                         |   | 音阶门         |           | Q @            | •       |        |              |                   |
| ALE 9471                     |   | 起始日期        |           |                | •       |        |              |                   |
| 售后管理                         | ⊕ | 截至日期        | ✓ 小于等于 ✓  |                | •       |        |              |                   |
| 采购管理                         | ⊕ | 添加更多东叶      |           |                |         |        |              |                   |
| 库存管理                         | • |             |           |                |         |        | 重調           | 筛选                |
| 财务管理                         | € |             |           |                |         |        |              |                   |

#### 操作手册-销售管理-销售排行榜

⑥ 享链数智 ≡ 享链环境科技有限公司 功能~ 请输入搜索内容 费用 工单 帮助 欢迎您,系统演示 更多 ~ 销售管理 销售排行榜 × 报表分析 协同首页 ~ × 客户分析 刷新 筛选 打印~ 系统 ~ 0 客户查询 序号 公司 ≑ 销售员 ≑ 本期金額 👙 上期金額 ≑ 同期金額 ≑ 客户最新跟踪 享链环境科技有限. 系统演示 2254086 2253420 0 1 2 享链环境科技有限. 18140 18140 0 zengli 客户跟踪记录 享链环境科技有限. 3 张伟666 13019 2723 0 享链环境科技有限... 刘飞 3000 3000 0 4 超期未跟踪客户 设置筛选 × 设计师工作量 签约订单占比 查询方案: Q搜索 添加更多条件 重置 清空条件 保存 默认方案 销售日报 公司 等于 享链环境科技有限公司 Q 8 🖨 销售排行榜 等于 ~ 0 排行维度 销售员 1 操作步骤:1.根据实际情况选择所需要的筛选条件 等于 销售订单金额 排行数据 预估销售毛利 2.起始日期和截止日期必填 Q @ 🖨 销售员 等于 3.点击筛选按钮 实际销售毛利 Q (8) 🔵 部门 等于 经营统计 起始日期 大于等于 0 2020-07-01 2 🚊 售后管理 ۲ 截至日期 小于等于 2021-07-30 0 添加更多条件 ₩ 采购管理 • 3 重置 筛选 ⋒ 库存管理 ۲ 前往 1 页 共4条 10条/页 ¥ 财务管理 ۲ = 約休日

### 功能路径: 【销售管理】 【报表分析】 【预估销售毛利】

功能说明: 查询一个时间范围内的预估销售毛利

26

## 预估销售毛利

### 操作手册-销售管理-预估销售毛利

报

🔋 售后 🗸 采购 💼 库存

崔 财务

| 彩ートナールリー                          | <b>府告自注 ]</b> 火阳 | <b>坊百七</b> 州  |        |                |        |        |               |            |         |
|-----------------------------------|------------------|---------------|--------|----------------|--------|--------|---------------|------------|---------|
| <b>珍 享链数智</b><br>elp.simuinfo.net | ≡ 享链环境科技有限2      | 公司            |        |                |        | 功能~ 请输 | 前入搜索内容        | 费用 工单 帮助 欢 | 迎您,系统演示 |
| 分析 ⊖                              | 协同首页 ~ 预估销售      | 書毛利 ×         |        |                |        |        |               |            | 更多~     |
| 客户分析                              | 刷新筛选打印、          | ∽        系统 ~ |        |                |        |        |               |            | 0       |
| <b>客户查询</b>                       | 序号 公司 ≑          | 销售订单号 ≑       | 客户名称 ≑ | 客户地址 ◆         | 工程系统 ≑ | 订单金额 ≑ | 总预估成本 💠       | 预估毛        | il \$   |
| 客户最新跟踪                            | 1 享链环境科技有限       |               | 刘镇湘    | 江苏南京江苏南京建邺区梦   |        | 666    | 0             | 666        |         |
| 2 小明脸:13                          | 2 享链环境科技有限       |               | 李总     | 江苏南京江岸水城12幢-4单 |        | 8943   | 0             | 8943       |         |
| 新广跟际汇求                            | 3 享链环境科技有限       |               | 于总     | 浙江杭州百家湖12幢-56单 |        | 1353   | 0             | 1353       |         |
| <b>週末跟踪客户</b>                     |                  |               |        |                |        |        |               |            |         |
| <b>设计师工作</b> 量                    |                  |               |        |                |        |        |               |            |         |
| <b>然约订单占比</b>                     |                  |               |        |                |        |        |               |            |         |
|                                   |                  |               |        |                |        |        |               |            |         |
| 背告日报                              |                  |               |        |                |        |        |               |            |         |
| 背告排行榜                             |                  |               |        |                |        |        |               |            |         |
| 页估销售毛利                            |                  |               |        |                |        |        |               |            |         |
| 实际销售毛利                            |                  |               |        |                |        |        |               |            |         |
| 至营统计                              |                  |               |        |                |        |        |               |            |         |
| 管理               ●                |                  |               |        |                |        |        |               |            |         |
| 管理 ↔                              |                  |               |        |                |        |        |               |            |         |
|                                   |                  |               |        |                |        |        |               |            |         |
| 官/理                               |                  |               |        |                |        |        | H 2 Ø 40Ø/E   |            |         |
| 管理 ⊕                              |                  |               |        |                |        | +      | ★3 ポ 10 新/贝 ~ | 即任         | 贝       |

#### 操作手册-销售管理-预估销售毛利

⑥ 享链数智

#### ≡ 享链环境科技有限公司

功能 > 请输入搜索内容

费用 工单 帮助 欢迎您,系统演;

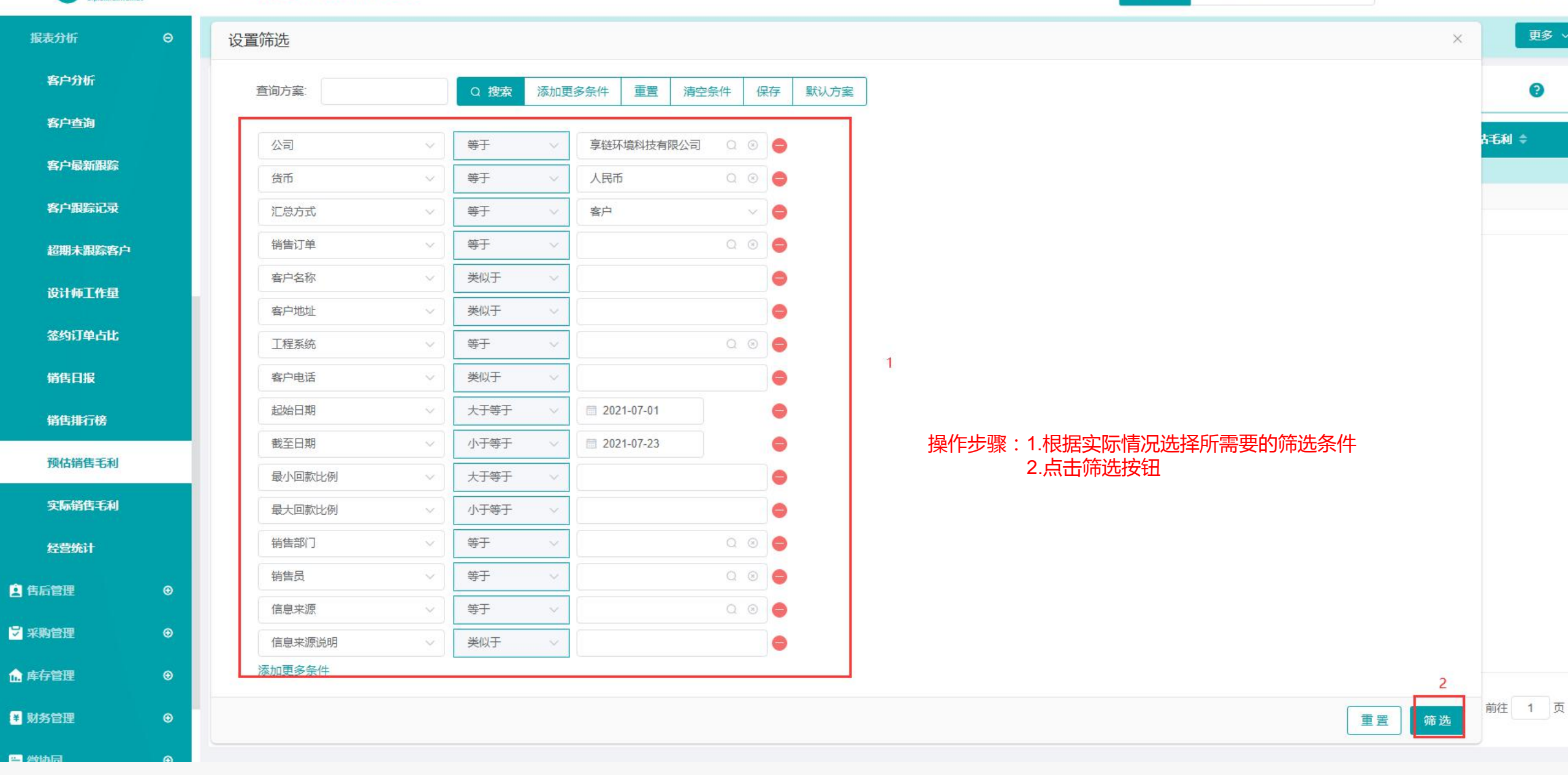

### 功能路径: 【销售管理】 【报表分析】 【实际销售毛利】

功能说明: 查询一个时间范围内的实际销售毛利

27

## 实际销售毛利

#### 操作手册-销售管理-实际销售毛利

| <b>彦 享链数智</b><br>elp.simuinfo.net | ≡ 享链 | 环境科技有限公  | 门      |        |        |       | 功能~ 请输入搜 | 索内容   | 费用 工单 帮助 欢迎您,系统演示 |
|-----------------------------------|------|----------|--------|--------|--------|-------|----------|-------|-------------------|
| 报表分析 🛛 🛛 🖯                        | 协同首员 | ī ~ 实际销售 | 毛利 ×   |        |        |       |          |       | 更多 ~              |
| 客户分析                              | 刷新   | 筛选 打印 ~  | ✓ 系统 ✓ |        |        |       |          |       | 0                 |
| 客户查询                              | 序号   | 公司 ≑     | 客户名称 🗢 | 客户地址 🗢 | 工程系统 ≑ | 总收入 ≑ | 总成本 ≑    | 总毛利 🗢 | 总毛利率% 🗢           |
| 客户最新跟踪                            |      |          |        |        |        |       |          |       |                   |
| 客户跟踪记录                            |      |          |        |        |        |       |          |       |                   |
| 超期未跟踪客户                           |      |          |        |        |        |       |          |       |                   |
| 设计师工作量                            |      |          |        |        |        |       |          |       |                   |
| 签约订单占比                            |      |          |        |        |        |       |          |       |                   |
| 销售日报                              |      |          |        |        |        |       |          |       |                   |
| 销售排行榜                             |      |          |        |        |        |       |          |       |                   |
| 预估销售毛利                            |      |          |        |        |        |       |          |       |                   |
| 实际销售毛利                            |      |          |        |        |        |       |          |       |                   |
| 经营统计                              |      |          |        |        |        |       |          |       |                   |
| <ul> <li>售后管理</li> </ul>          | »    |          |        |        |        |       |          |       |                   |
| ┙ 采购管理 🛛 🕀                        | >    |          |        |        |        |       |          |       |                   |
| ▲ 库存管理 🛛 😁                        | >    |          |        |        |        |       |          |       |                   |
| ■ 财务管理                            | •    |          |        |        |        |       |          |       |                   |
| = 微协同 ●                           |      |          |        |        |        |       |          |       |                   |

#### 操作手册-销售管理-实际销售毛利

⑥ 享链数智 ≡ 享链环境科技有限公司 功能~ 请输入搜索内容 费用 工单 帮助 欢迎您,系统演演 更多、 实际销售毛利 × 协同首页 报表分析 Θ 设置筛选  $\times$ 客户分析 0 添加更多条件 重置 清空条件 查询方案: Q 搜索 保存 默认方案 客户查询 间率% 韋 客户最新跟踪 等于 享链环境科技有限公司 公司 Q 🗵 😑 00 货币 等于 人民币 客户跟踪记录 等于 客户 × 6 汇总方式 招期未跟踪客户 Q 🛞 🔵 销售订单 等于 设计师工作量 0 客户名称 类似于 类似于 客户地址 0 签约订单占比 1 等于 Q 🛛 🔵 工程系统 销售日报 0 客户电话 类似于 销售排行榜 0 起始日期 大于等于 2021-07-01 操作步骤:1.根据实际情况选择所需要的筛选条件 2.点击筛选按钮 预估销售毛利 截至日期 小于等于 2021-07-23 0 最小回款比例 大于等于 0 实际销售毛利 0 最大回款比例 小于等于 经营统计 Q 🗵 😑 等于 销售部门 🔋 售后管理 ۲ Q @ 🖨 销售员 等于 ₩ 采购管理 信息来源 等于 Q 🗵 🔵 ۲ 类似于 信息来源说明 0 💼 库存管理 3 添加更多条件 2 ¥ 财务管理 ۲

### 功能路径: 【销售管理】 【报表分析】 【经营统计】

功能说明: 查询一个时间范围内的经营情况

28

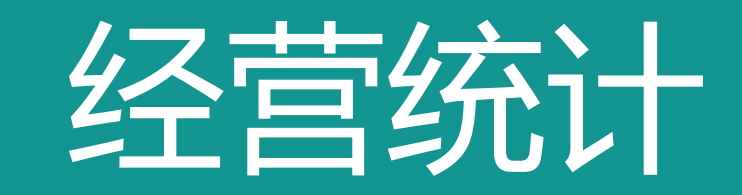

#### 操作手册-销售管理-经营统计

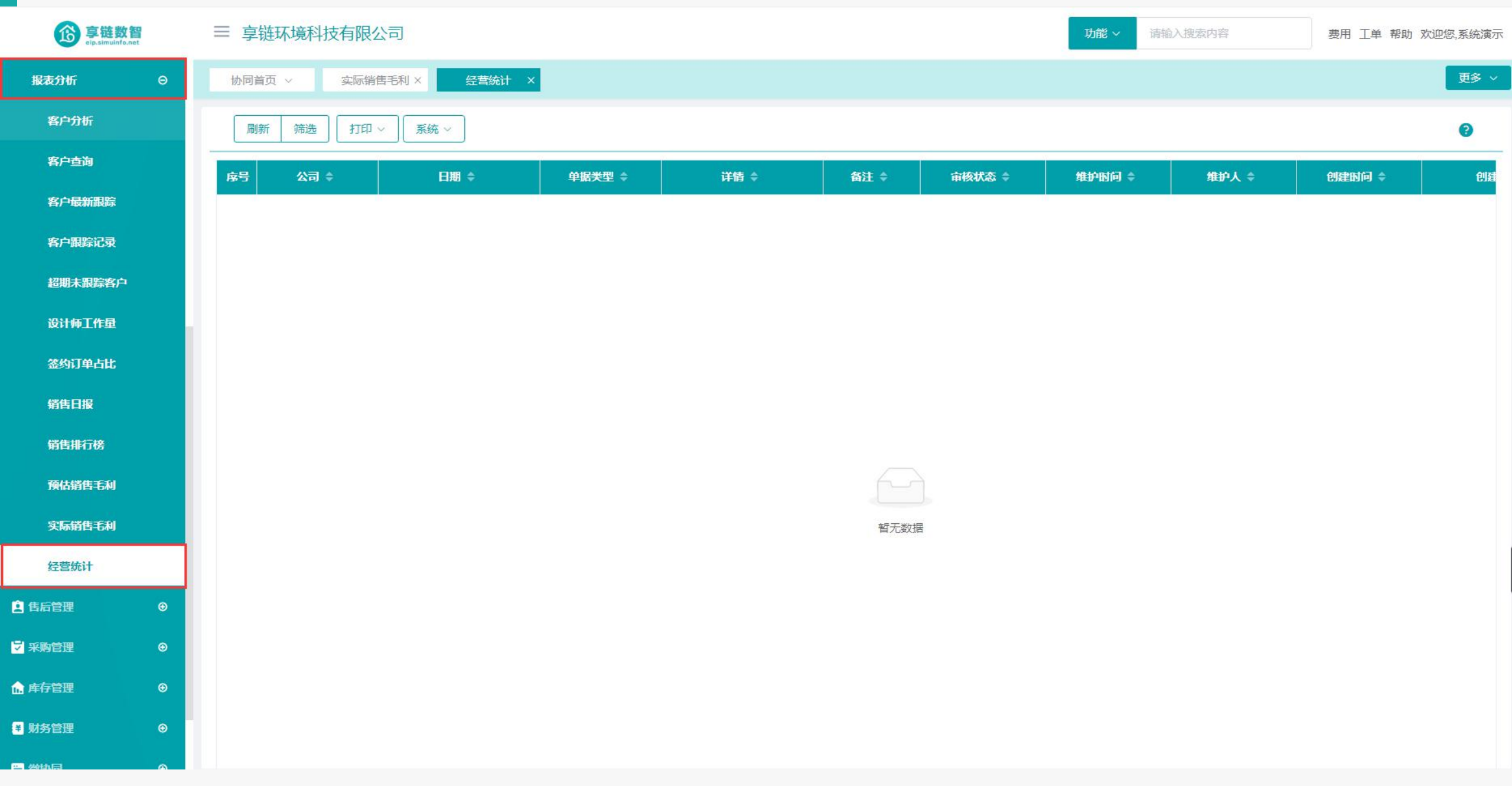

#### 操作手册-销售管理-经营统计

| <b>亨链数智</b><br>elp.simulafo.net | ≡ 享链环境科技有限公司    |                  |                  |      | 功能 | ~ 请输入搜索内容 | 费用 工单 帮助 欢迎您,系统演示 |
|---------------------------------|-----------------|------------------|------------------|------|----|-----------|-------------------|
| 报表分析                            | 协同首页 > 实际销售毛利 > | 经营统计X            |                  |      |    |           | 更多 ~              |
| 客户分析                            | 刷新 筛选 打印 🗸 🗿    | <b>兵统 ∨</b>      |                  |      |    |           | 0                 |
| 客户查询                            |                 |                  |                  |      |    |           | र्गाय             |
| 客户最新跟踪                          | 设置筛选            |                  |                  |      |    |           | ×                 |
| 客户跟踪记录                          | 查询方案:           | Q 搜索 添加更多条件 重    | <b>置</b> 清空条件 保存 | 默认方案 |    |           |                   |
| 超期未跟踪客户                         | 公司              | 等于 🗸 享链环境和       | 料技有限公司 🛛 🛞 🥚     |      |    |           |                   |
| 设计师工作量                          | 货币 🗸            | 等于               | Q @              |      |    |           |                   |
| 签约订单占比                          | 单据类型            | 等于 > 全部          | (                |      |    |           |                   |
| 销售日报                            | 客商              |                  |                  | 1    |    |           |                   |
| 销售排行榜                           | 起始日期            | 大于等于 > 首 2021-07 | 7-01             |      |    |           |                   |
| 预估销售毛利                          | 截至日期            | 小于等于 🗸 🗎 2021-07 | 7-23             |      |    |           |                   |
| 实际销售毛利                          | 添加更多条件          |                  |                  |      |    |           | 2                 |
| 经营统计                            |                 |                  |                  |      |    | [         | 重置 筛选             |
| 自 告后管理       ●                  |                 |                  |                  |      |    |           |                   |
| ☑ 采购管理 🛛 🛛                      | 操作步骤:1.根据实      | C际情况选择所需要的筛      | 选条件              |      |    |           |                   |
| ▲ 库存管理 🛛 😌                      | 2.流山炉           | РКЛУКЦ           |                  |      |    |           |                   |
| ¥ 财务管理 ⊙                        |                 |                  |                  |      |    |           |                   |
| ■ 微协同 ●                         |                 |                  |                  |      |    |           |                   |

training manual

# 感谢您的观看

江苏四目网络科技有限公司

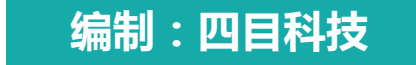